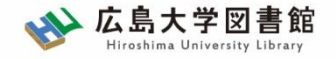

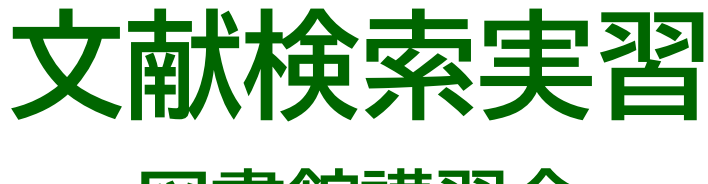

### - 図書館講習会 -

### 広島大学図書館 2022.5.12 3・4時限

#### 今日はパソコンを使った実習をします

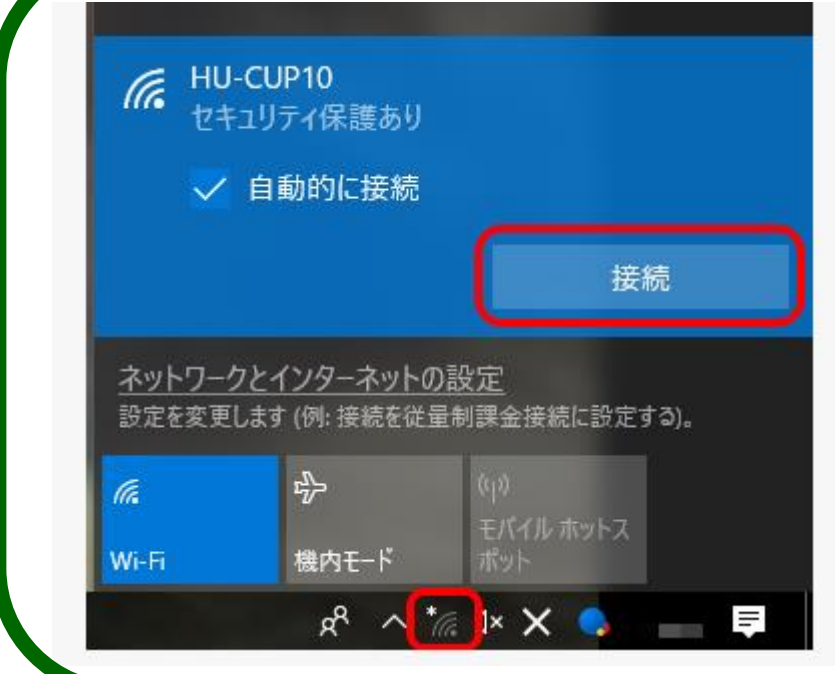

WiFi「HU-CUP10」に 接続してください

「eduroam」ではご紹介するデータ ベースは利用できません 必ず、WiFi「HU-CUP10」!

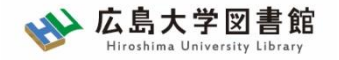

# 本日の内容

- 1. 文献検索の手順
- 2. 文献の検索
  - 2-1. 雑誌論文を探す
  - 2-2. 図書を探す
  - 2-3. 新聞記事を探す
  - 2-4. その他の情報

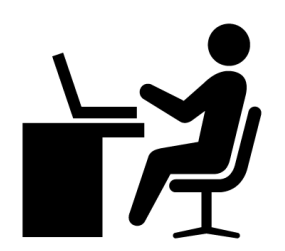

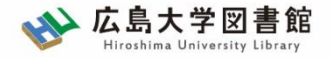

本日の資料のダウンロード

図書館ホームページで公開

図書館ホームページ > 講習会・調査相談 > 図書館講習会

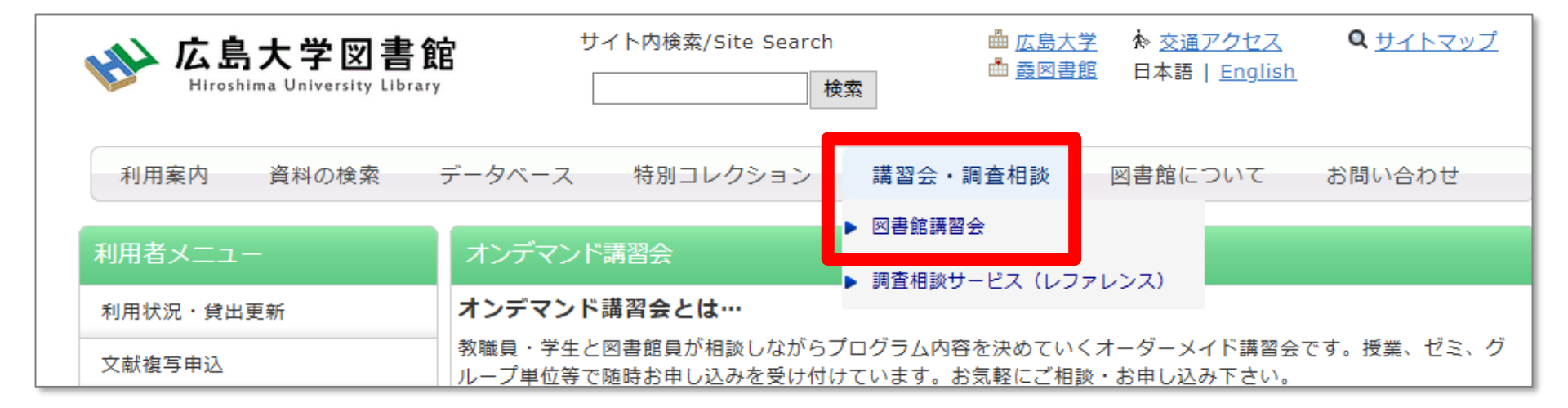

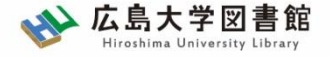

# 1.文献検索の手順

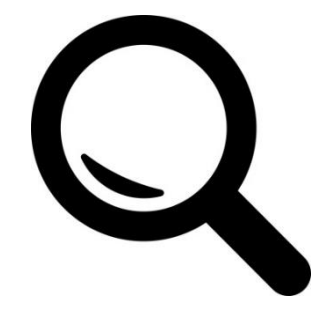

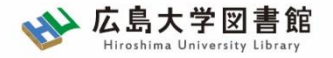

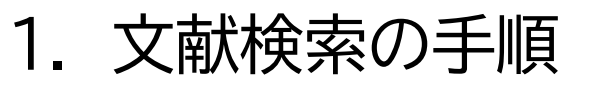

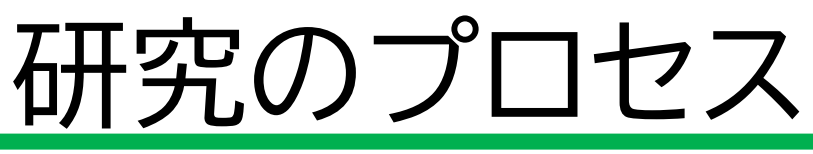

# ①大まかな研究テーマを決める ② テーマに関する基本情報を確認する ③テーマに関する文献を調べる ④研究トピックを絞る ⑤ 研究(調査・分析・考察など)を行う ⑥ 研究成果を執筆する(卒論など)

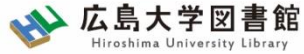

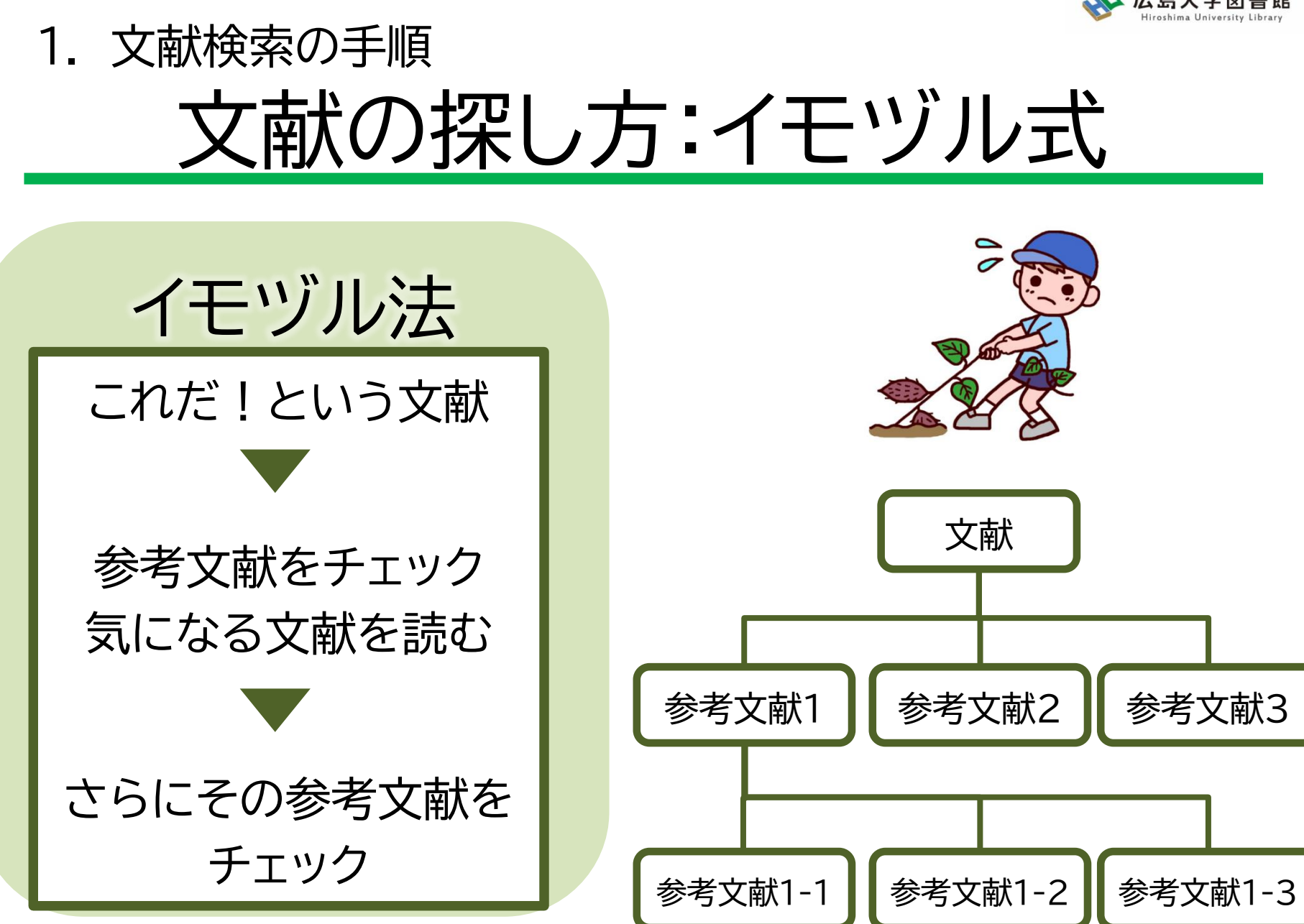

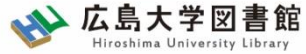

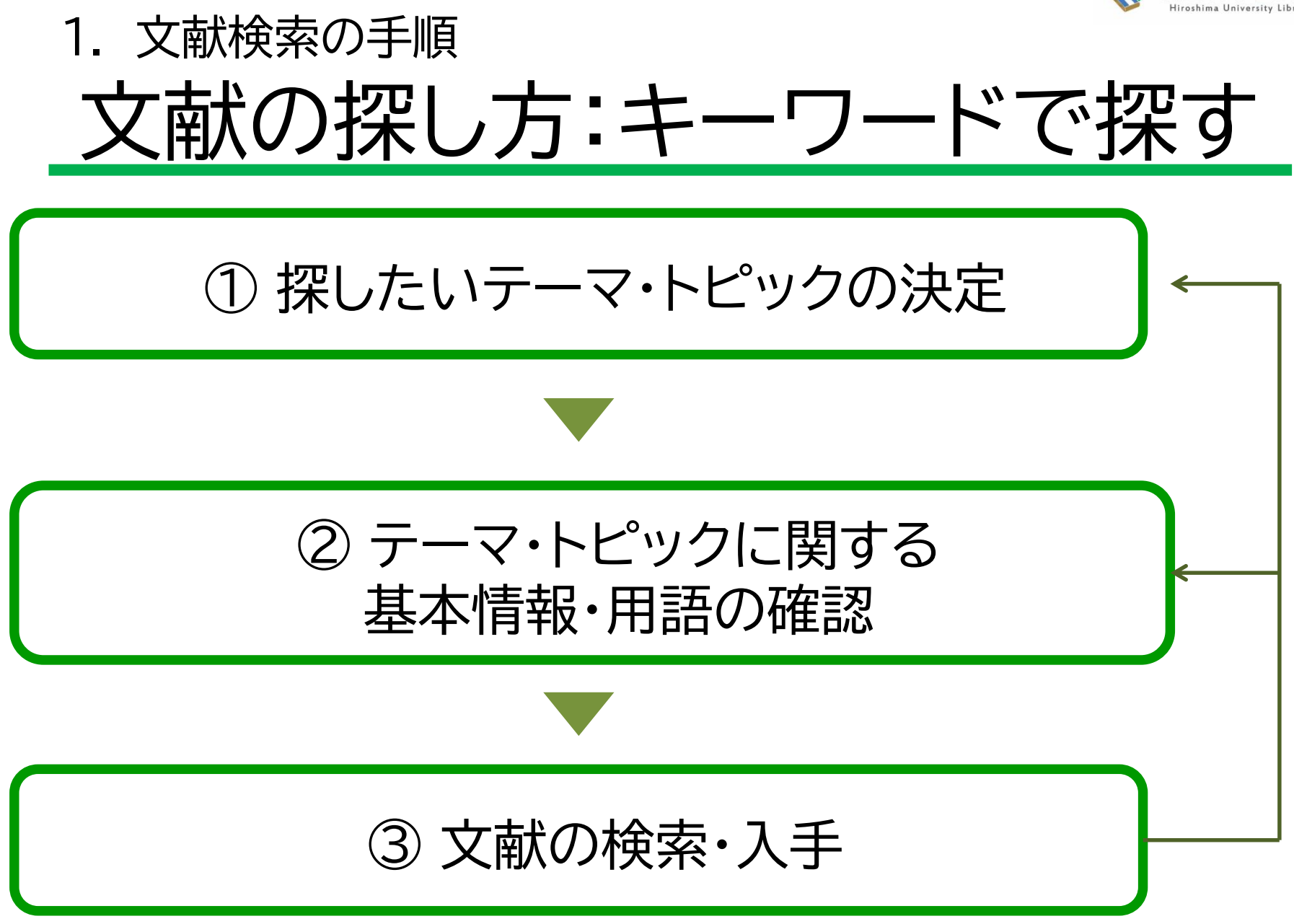

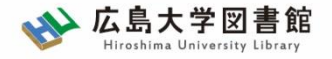

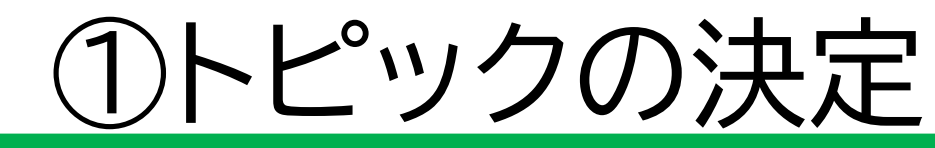

- ・授業で与えられた課題
- 発表に関するテーマ
- 自分が興味のあること

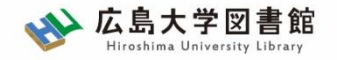

# ②基本情報・用語の確認

- トピックについての概略を知る
  ートピックに関する項目の整理
  ー関連するトピックや項目は何か?
  ーキーとなる問題や議論は何か?
- トピックに関する用語を整理する
   関連する用語は何か?

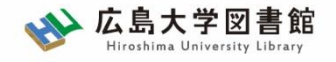

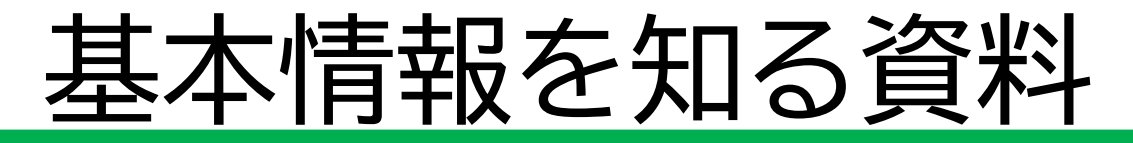

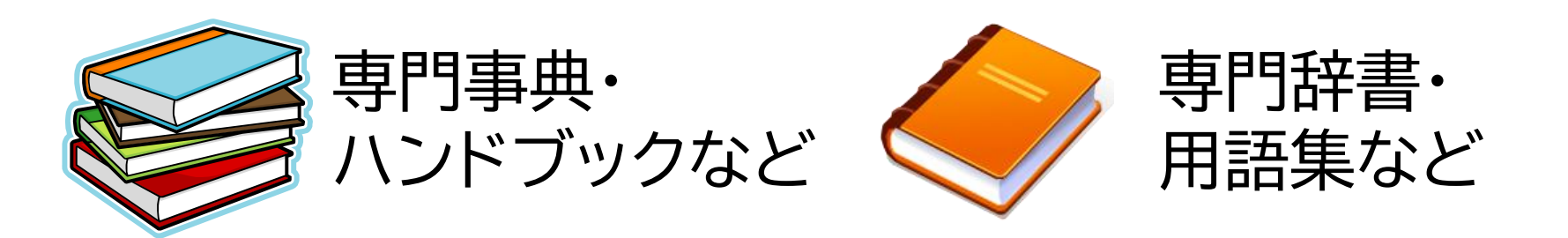

- トピックに関する概要
- キーとなる問題や議論
- 関連するトピック
- 参考文献の確認

- 用語の意味
- 関連キーワード
- 上位概念·下位概念

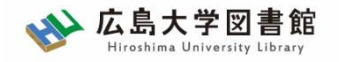

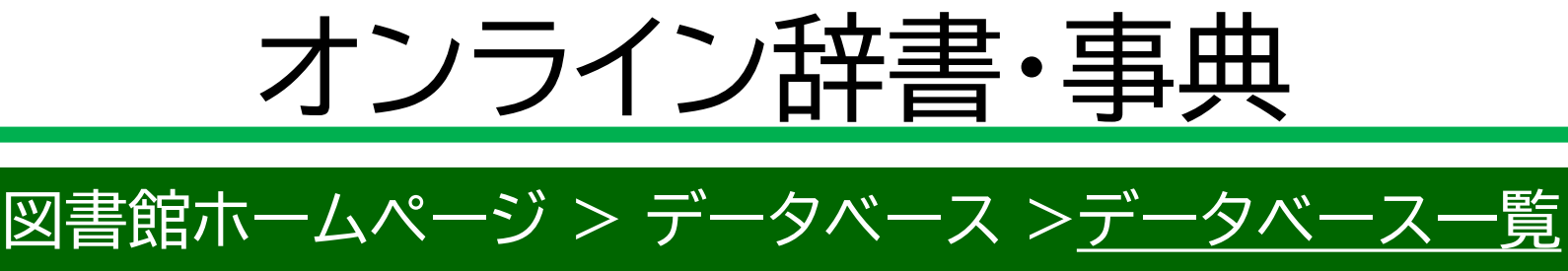

 Japan Knowledge Lib
 百科事典、用語集、人名辞典など多くの事典や辞書などを 一括して検索できる。

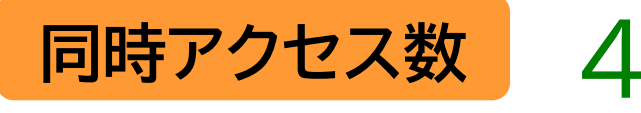

種類:辞書事典

Gale ebooks
 海外の総合辞書・事典全文データベース
 約200点の辞書・事典(洋)の項目・全文検索可

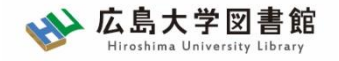

# 専門事典・ハンドブック・辞書

- 『経済学辞典』 辻正次,竹内信仁,柳原光芳編著.新版.中央経済社,2019
- 『地域政策学事典』
  増田正 [ほか] 編著; 高崎経済大学地域政策研究センター編集協力. 勁草書房, 2011
- 『経営分析事典』 日本経営分析学会編.新版.税務経理協会,2015
- 『社会経済史学事典』 社会経済史学会編. 丸善出版, 2021
- 『経営行動科学ハンドブック』
  経営行動科学学会編. 中央経済社, 2011

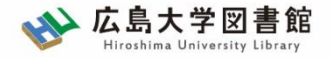

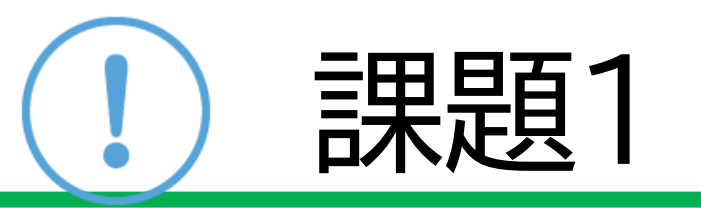

### 自分が研究したいテーマを考え、 テーマから思いつく言葉をできるだけたくさん 書き出してください。

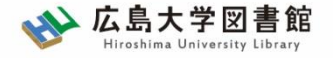

# 2.文献の検索

- ・雑誌論文を探す
- 図書を探す
- 新聞記事を探す

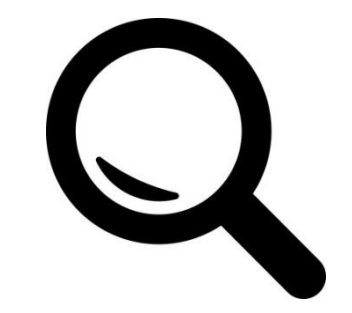

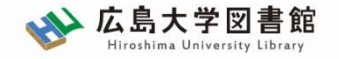

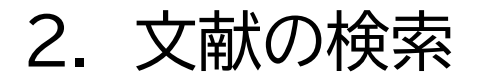

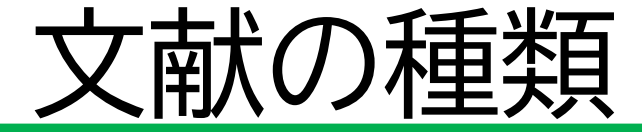

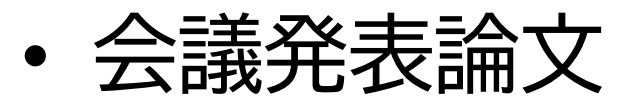

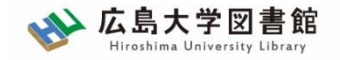

学術論文

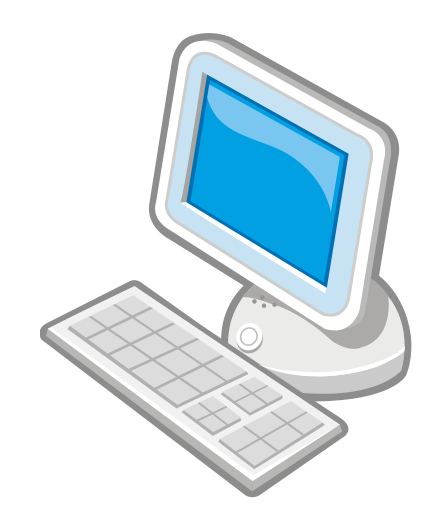

2. 文献の検索

- 絞り込んだテーマの研究成果
- ・学術研究の分野では最も重要な 情報源
- 学術雑誌に掲載される
- 速報性にすぐれる
- 査読者による査読制度がある

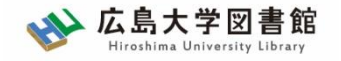

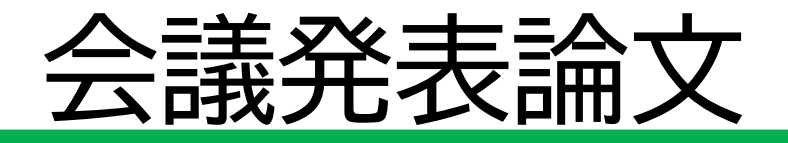

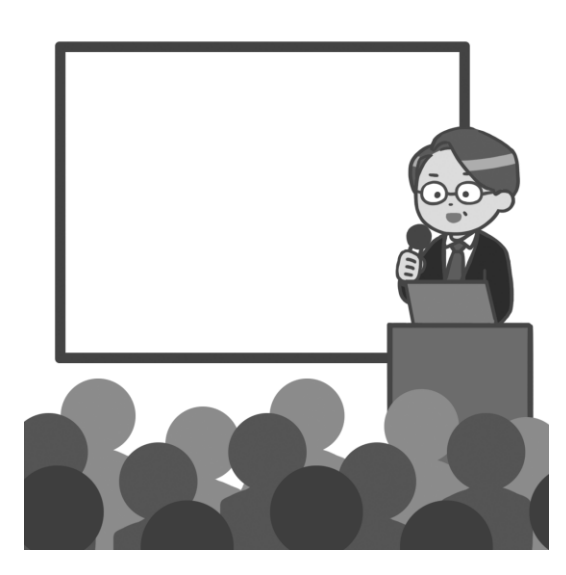

2. 文献の検索

- 会議の発表内容
- ・ 最新の研究成果
- 速報性にすぐれる
- あまり流通していないため、
  入手が難しい
- 会議発表論文を再構成して、
  雑誌論文に投稿することも

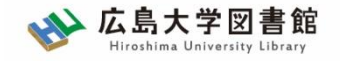

#### 2. 文献の検索

害义

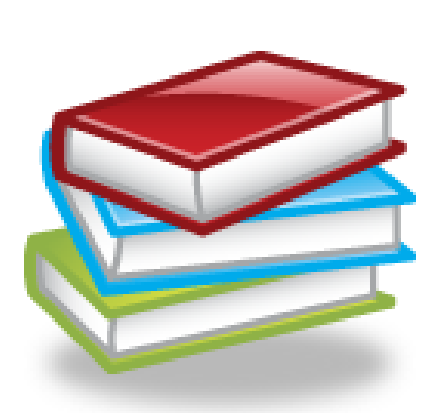

- あるテーマの研究成果をまとめたもの
- ある程度の分量があり、深く、
  - 総合的な論述
- ・速報性は劣る
- テキストやハンドブック類の出版が多い

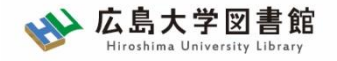

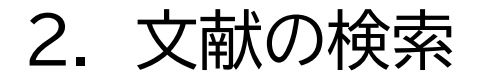

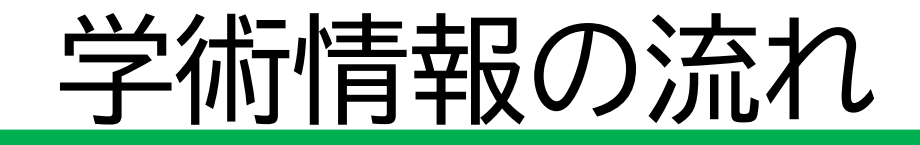

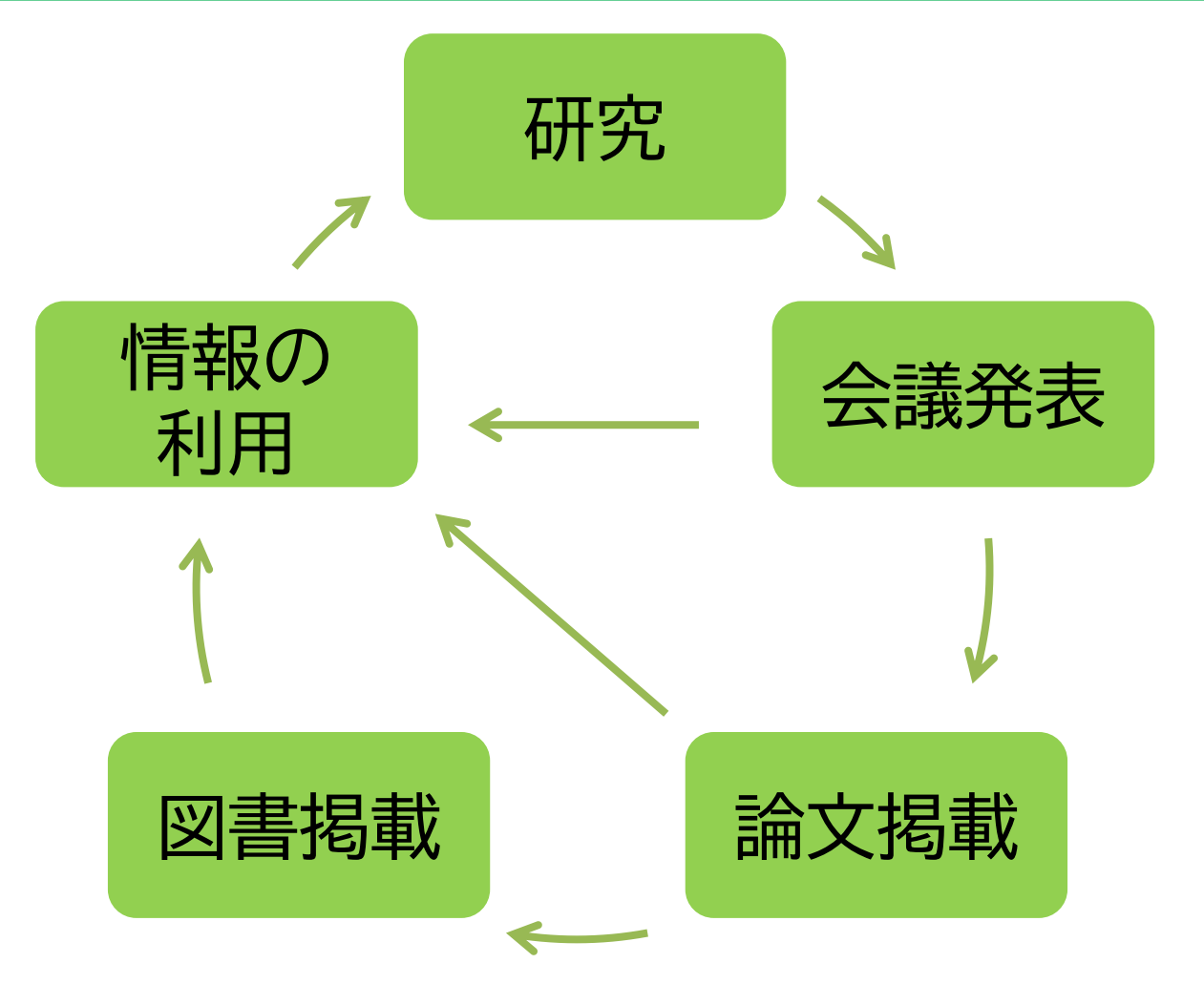

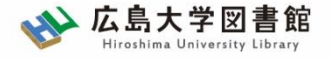

# 2-1. 雑誌論文を探す

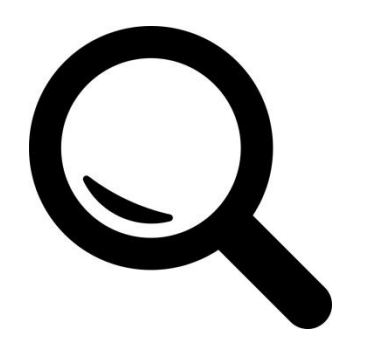

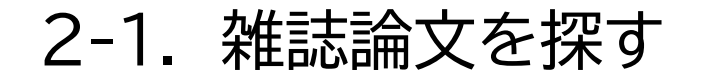

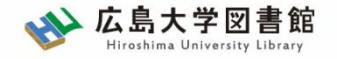

# 論文とは?

## 山口正春. 啓蒙の世紀とアダム・スミス. 政経研究. 2021, vol.58, no.2, p.95-123

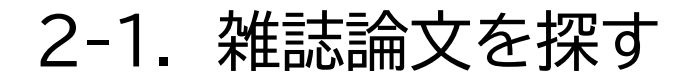

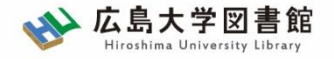

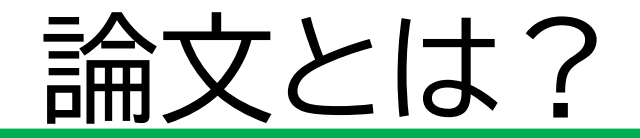

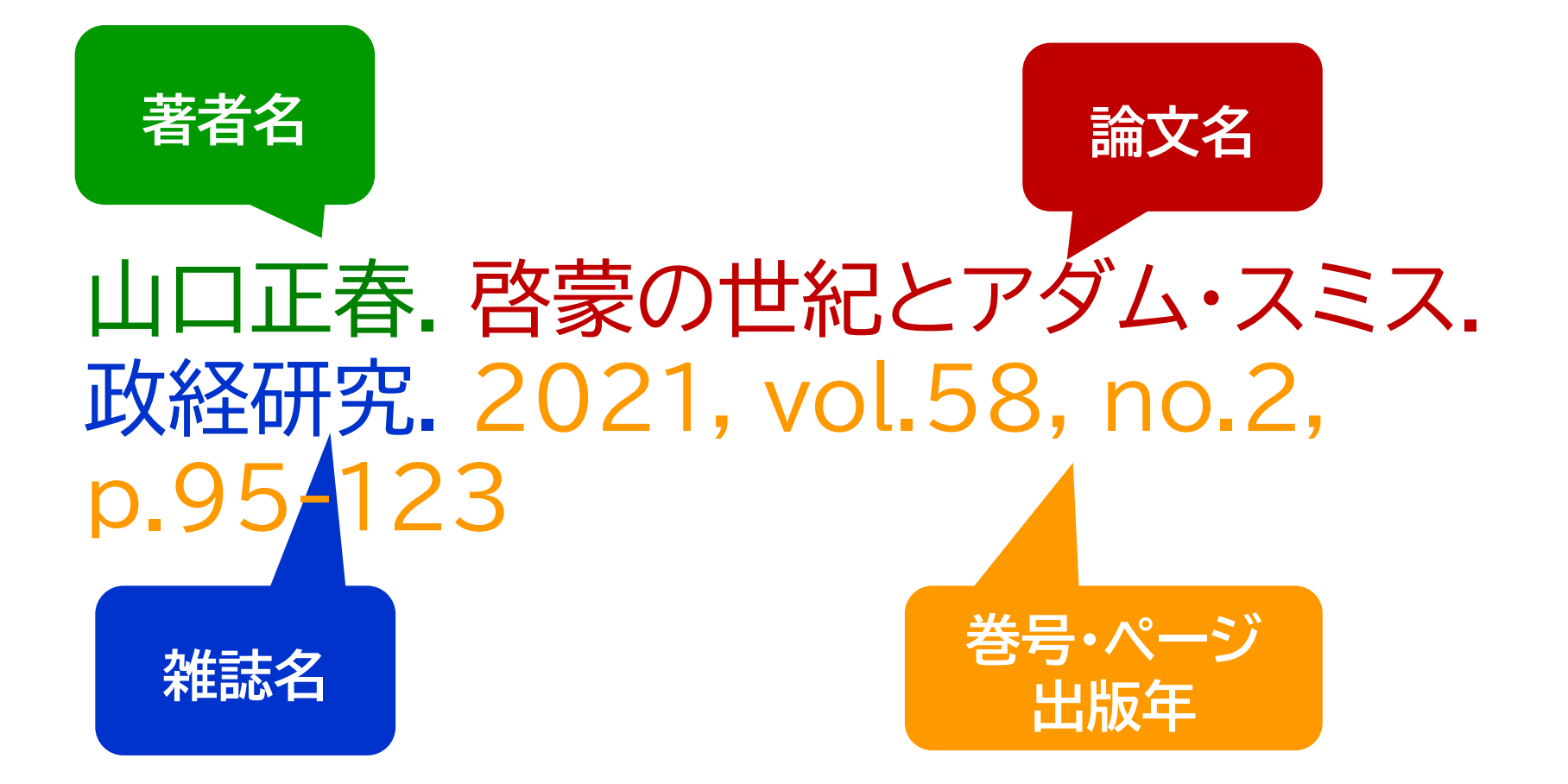

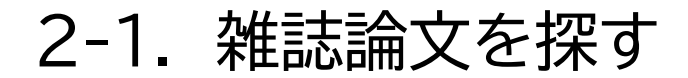

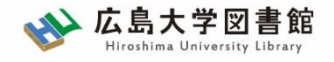

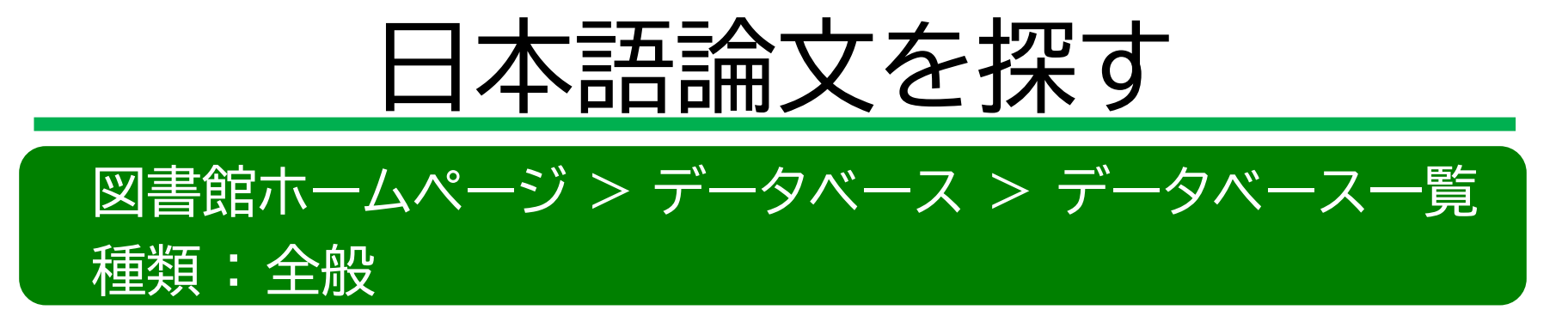

### CiNii Research

### 日本国内の論文、研究データ、研究プロジェクト情報 など検索可能

無料公開データベース

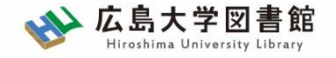

#### 2-1. 雑誌論文を探す

# CiNii Research

| CiNii                                                       | 論文・データをさがす 大学図書館の本をさがす 日本の博士論文をさがす |         |                                                                                               |                        |                                            |         |  | ログイン | English |
|-------------------------------------------------------------|------------------------------------|---------|-----------------------------------------------------------------------------------------------|------------------------|--------------------------------------------|---------|--|------|---------|
|                                                             |                                    |         | CiNii                                                                                         | Research               |                                            |         |  |      |         |
|                                                             |                                    |         | 検索                                                                                            |                        |                                            |         |  |      |         |
|                                                             |                                    | すべて 研究デ | ータ 論文 本 博士論文 ご                                                                                | プロジェクト                 |                                            | ✔ 詳細検索  |  |      |         |
|                                                             |                                    |         |                                                                                               |                        |                                            |         |  |      |         |
|                                                             | CiNiiについて                          |         | ヘルプ                                                                                           | ツサービス                  |                                            |         |  |      |         |
| CiNiiについて<br>収録データベース一覧<br>利用規約<br>お問い合わせ<br>国立情報学研究所 (NII) |                                    |         | CiNii Research<br>CiNii Books - 大学図書館の本をさがす<br>CiNii Dissertations - 日本の博士論文をさがす<br>メタデータ・API | お知らせ<br>RSS<br>Twitter | KAKEN - 科学研<br>IRDB - 学術機関<br>NII-REO - 電子 | -ス<br>ス |  |      |         |
|                                                             |                                    |         |                                                                                               |                        |                                            |         |  |      |         |

2-1. 雑誌論文を探す

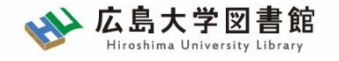

論文を探す

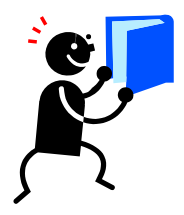

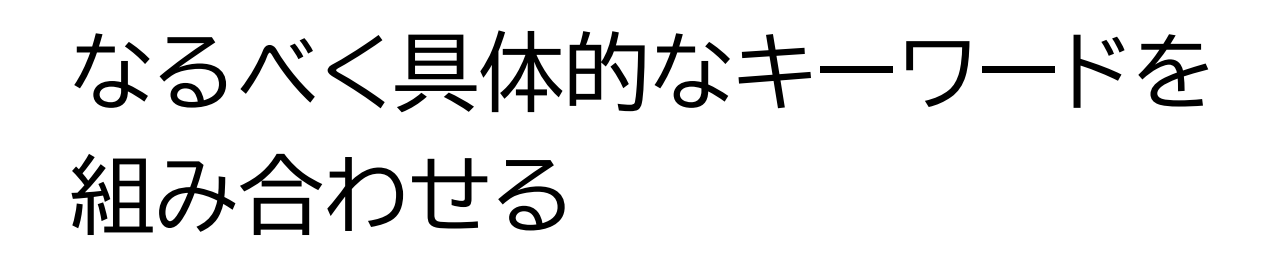

- 財政政策 公共投資
- × 政策 税
- ✓ 論文はテーマを絞った専門的な内容
- ✓ 著者が付与したキーワードや論文の内容を抜粋した抄録(アブストラクト)も 検索対象
- ✓ テーマが具体的に決まっていない場合は、広い概念のキーワードでもOKだが、 テーマによっては検索結果が多すぎることもある 25

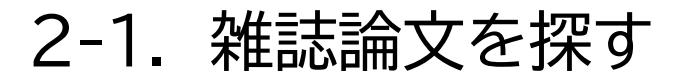

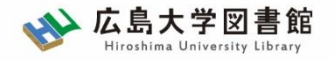

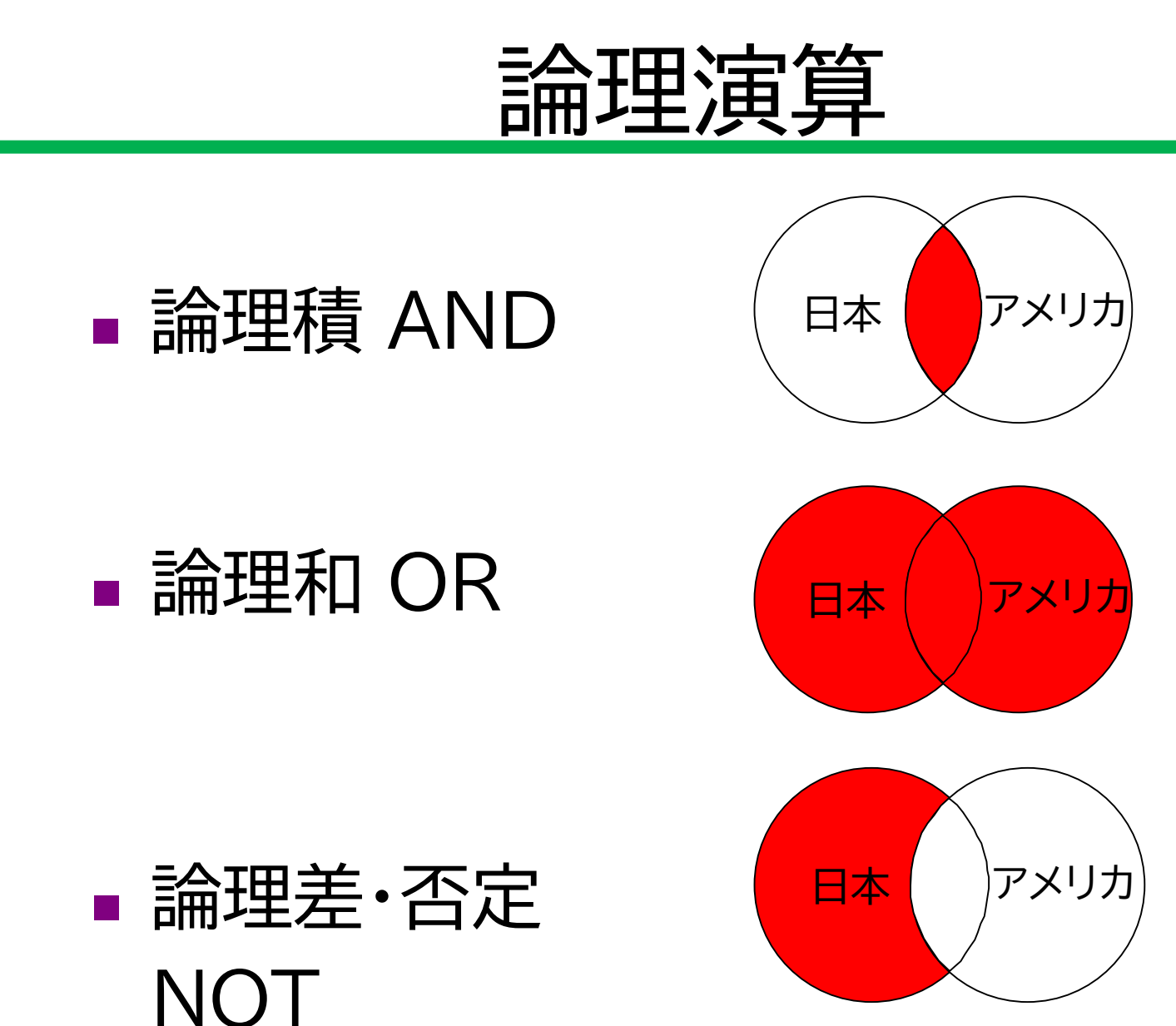

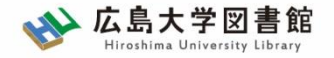

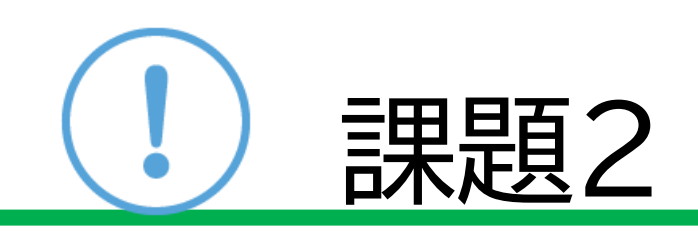

### 研究テーマのキーワードを使い、 日本語論文を1つ以上探してみましょう。 検索後、見つけた論文について下記の情報を 書きましょう。

【論題・著者名・掲載雑誌名・掲載巻号・掲載 ページ・発行年・

掲載雑誌のISSNまたはNII書誌ID(NCID)】

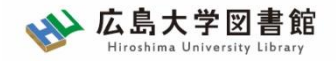

#### 2-1. 雑誌論文を探す

# CiNii Researchへのアクセス

### 広島大学図書館HP →検索タブ「CiNii Research」へ 切り替えて検索

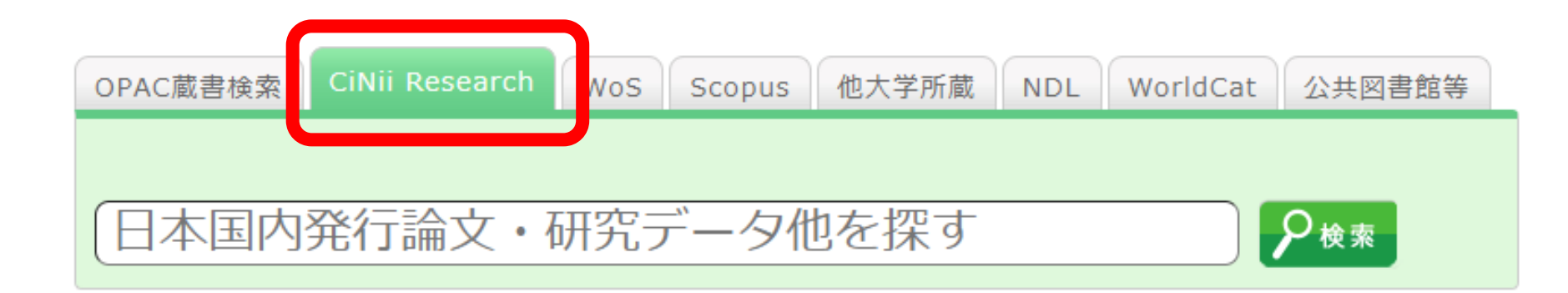

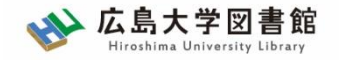

2-1. 雑誌論文を探す

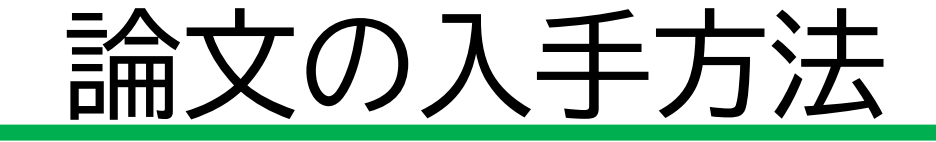

- 契約している電子ジャーナルや論文データベースから 直接本文(フルテキスト)ファイルを入手
- 2. 本文ファイルがない場合、論文が掲載されている

雑誌が広大にあるか確認

3. なければ、学外の図書館ヘコピーを依頼

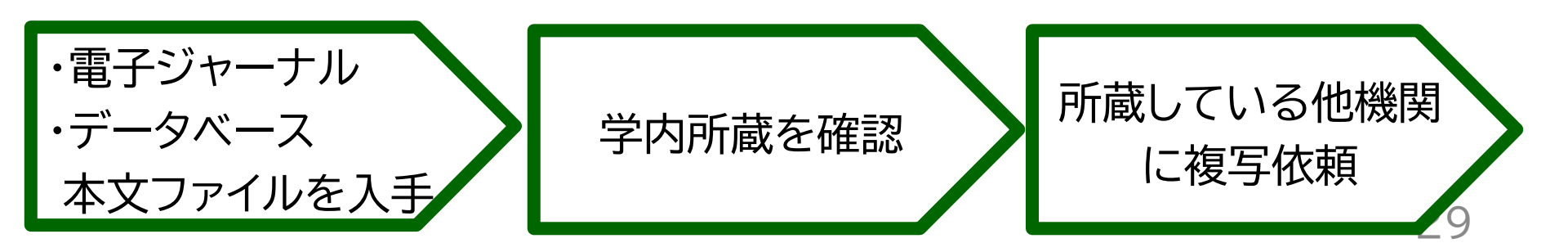

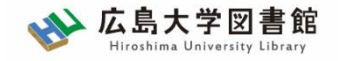

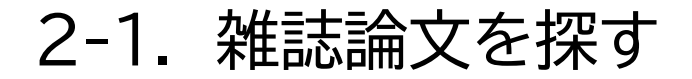

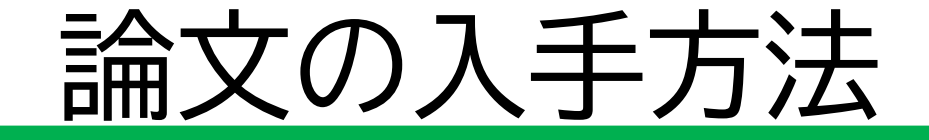

### 広島大学に利用できる掲載雑誌がない場合は、 学外から論文のコピーを取寄せ可能

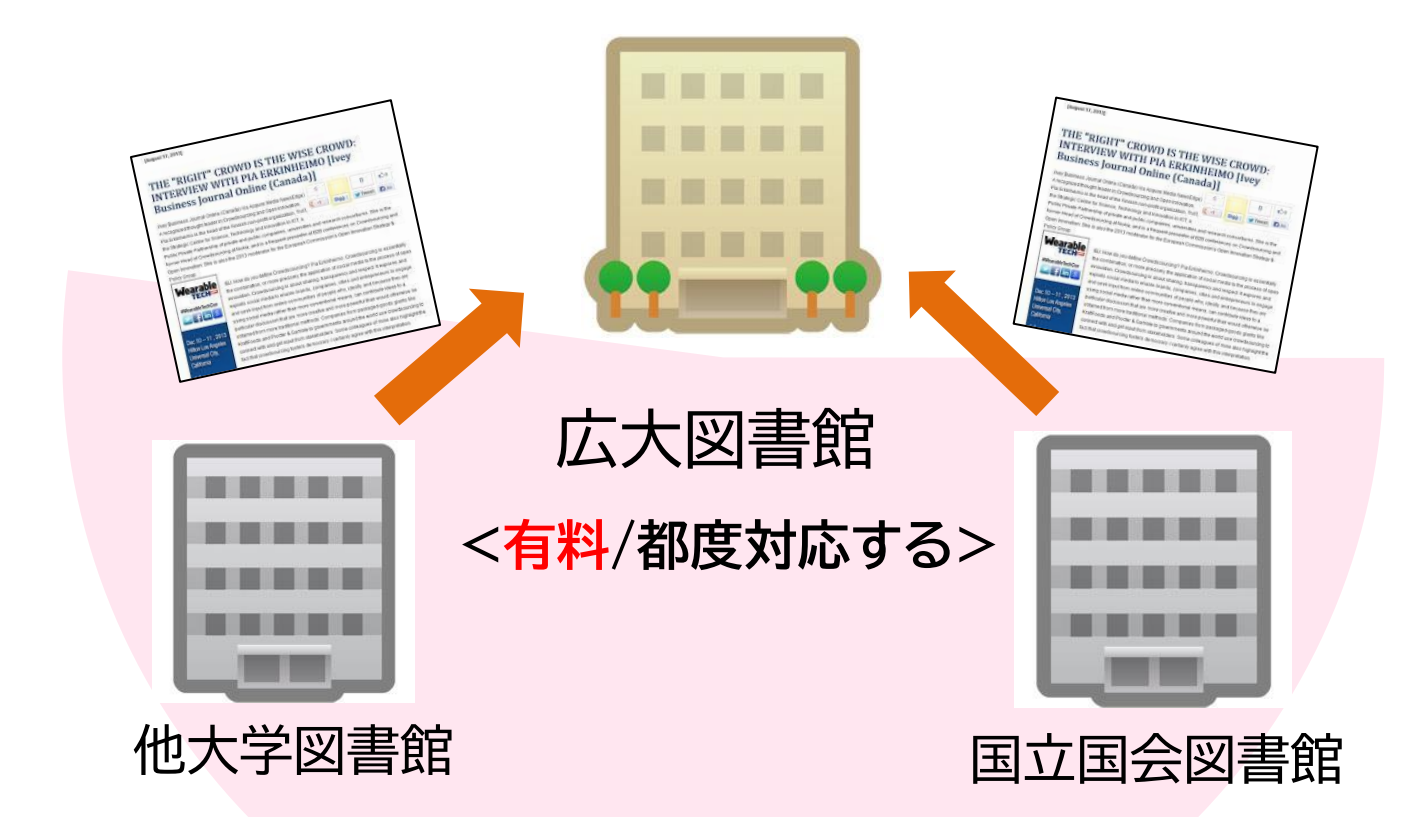

30

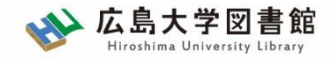

#### 2-1. 雑誌論文を探す

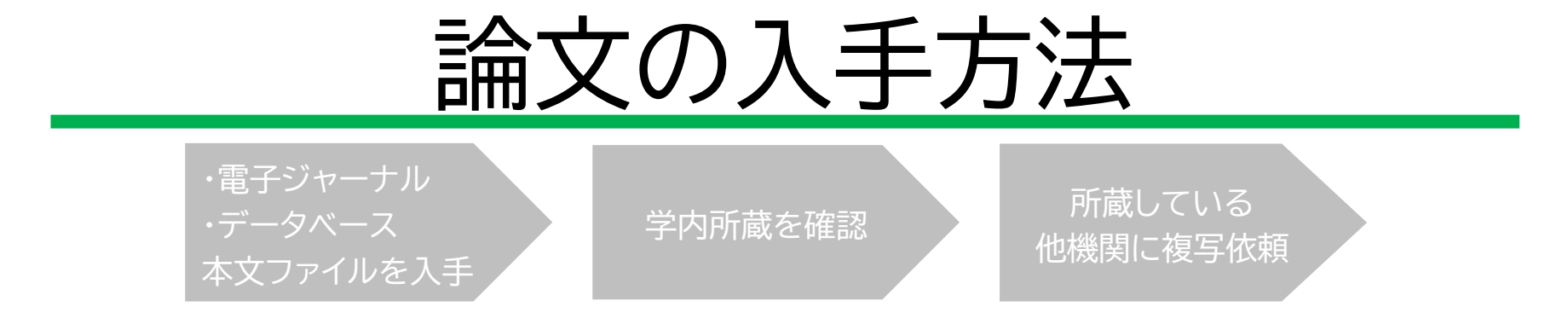

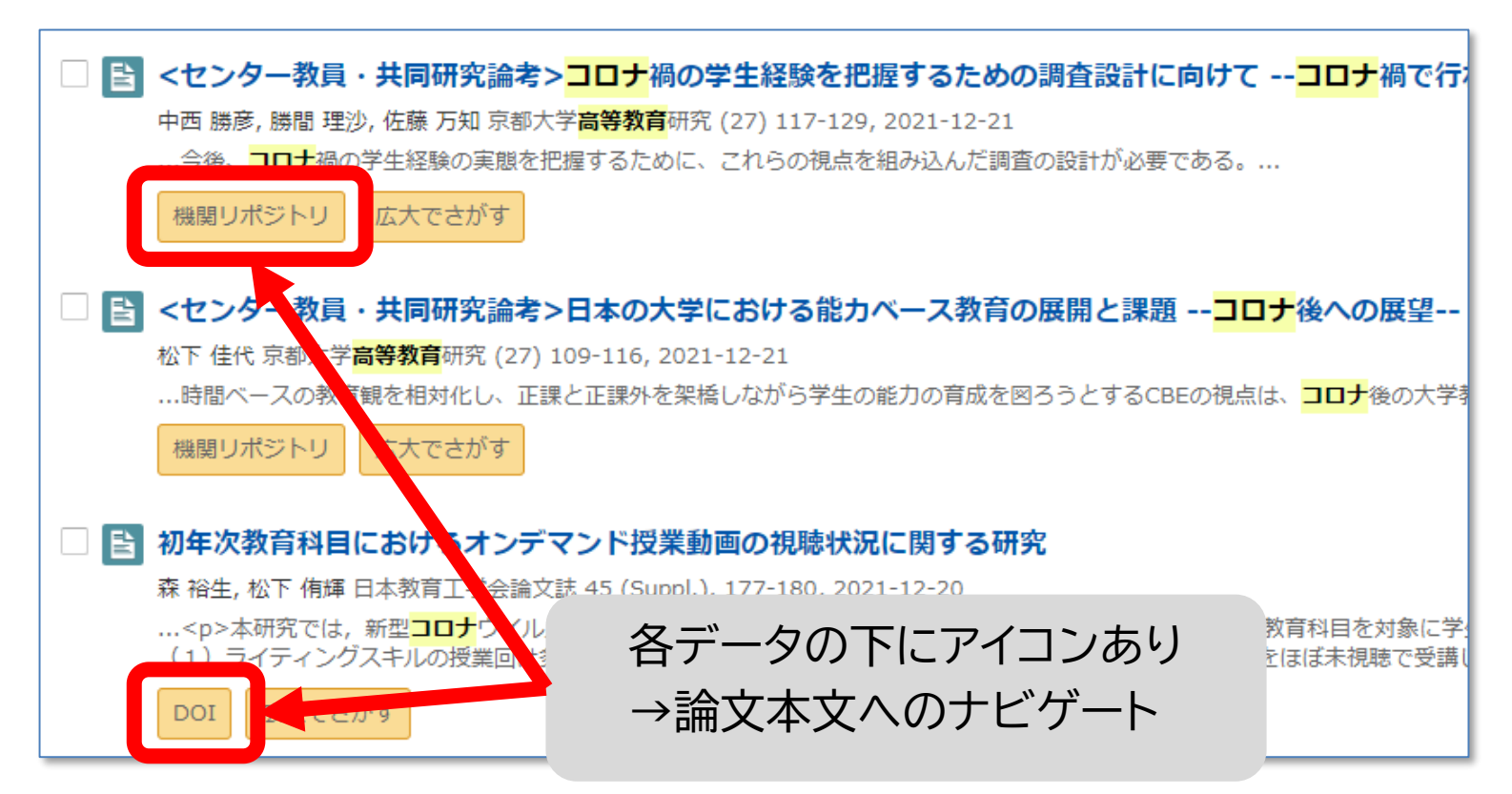

2-1. 雑誌論文を探す

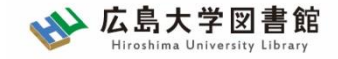

### 論文の入手方法 : 本文を入手できる

・電子ジャーナル
 ・データベース
 本文ファイルを入手

機関リポジトリ

機関リポジトリ

松下 佳代 京都大学高等教育研

...時間ベースの教育観を相対

初年次教育科目における

森 裕生, 松下 侑輝 日本

広大でさがす

...本研究では,新

(1) ライティングス

DOI

<と、</p>

広大でさがす

くセンター教員・共同研究論者、ロナの士学に

広大でる

中西 勝彦, 勝間 理沙, 佐藤 万知 京都大学<mark>高等教育</mark>研究 (27) 117-129

…今後、コロナ禍の学生経験の実態を把握するために、これらの視点を

Ph RIS形式

P BIB TEX形式

P テキスト

メタデ-

発行機

PDFをダウンロード (400к)

メタデータをダウンロード

(EndNote、Reference Manager、

ProCite、RefWorksとの互換性あり)

(BibDesk、LaTeXとの互換性あり)

学内所蔵を確認

ショートレター

所蔵している 他機関に複写依頼

日本教育工学会論文誌 45(Suppl.), 177-180, 2021

#### 初年次教育科目におけるオンデマンド授業動画の視聴状況に関する研究

森 裕生\*1・松下侑輝\*1 鹿児島大学高等教育研究開発センター\*1

本研究では、新型コロナウイルス感染症流行の影響でオンデマンド授業により実施された大学 初年次教育科目を対象に学生の授業動画の視聴状況と学習成果の関連を分析した.学生ごとの 現聴履歴を量的に分析した結果(1)ライティングスキルの授業回は多くの学生が視聴していた 一方で全体の9%の学生が半数以上の授業回をほぼ未視聴で受講したこと(2)授業動画を見返 さずに一度の視聴で受講した学生の最終レポート得点が高い傾向だったことなどが明らかにな った.

キーワード:初年次教育、オンデマンド授業、視聴履歴、ライティング、学習支援

#### 1. はじめに

2020年度は新型コロナウイルス感染症流行の影響を 受けて、多くの大学で授業動画を用いたオンデマンド 授業が実施された.オンデマンド授業は e ラーニング や反転授業などの文脈でこれまでも行われてきた.そ れらを対象とした研究によると、学生の動画の視聴は 限定的であることが指摘されている.例えば、大野 (2017)は、反転授業時の事前動画の視聴において、 学生は動画を視聴せずに課題に取り組もうとすること

各データの下にアイコン →論文本文へのナビゲート

犬沢

202

細を分析することや、未視聴の学生に対する学習支援 について検討することが重要であると言える.

そのために、本研究では大学の初年次教育科目を対 象にオンデマンド授業における学生の視聴状況を分析 する.初年次教育科目に着目する理由として、受講す る1年生は大学の対面授業を経験することなく遠隔授 業を受講したことが挙げられる.初年次教育が大学生 活に慣れる(山田 2012)ための位置付けであることや、 レポート・論文の書き方などのライティングスキルを <u>扱っ</u>ていることなどを踏まえると、1年生の視聴状況

③成果を分析することで、2年生以上の学習支援 やあり方を検討することが期待される. を踏まえ、本研究は2020年度の初年次教育科目 に、オンデマンド授業における学生の授業動画 状況を分析した、本研究の目的は、視聴状況と 、果の関連を明らかにすることである.

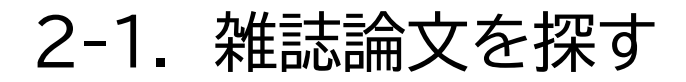

学内ネットワークから

以下のようなアイコン表示

Find it @広大

アクセスすると…

広大でさがす

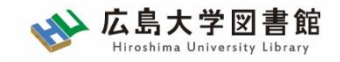

## 論文の入手方法 : 本文を入手できる

・雷子ジャーナル 所蔵している ・データベース 学内所蔵を確認 他機関に複写依頼 本文ファイルを入手 コロナ禍以降の小学校におけるオンライン授業の実践事例の分析 池田 彩乃, 佐藤 和紀, 三井 一希 日本教育工学会研究報告集 2021 (4), 204-207, 2021-12-03 …本研究の最終的な目的は、小学生に対するオンライン授業の実践を行うことであり、その予備調査とし ハイブリッド型の授業を行うよりも、1つの類型を選択して授業を行う方が取り組みやすいこと、「学習 広大でさがす DOI S S·F·X SFX Services for this record 日本教育工学会研究報告集 JSET2021-4-A7 コロナ禍におけるラーニング 論文タイトル: コロナ禍におけるラーニングコモンズでの支援内 コロナ禍における 遠海 友紀, 嶋田 みのり, 千葉 美保書 日本教育工学会研究報告集 [2436-3286] 友紀, 遠 出典: ラーニングコモンズでの支援内容の変化に関する調査 An Investigation About Learning Supports at Learning Commons ...2020年度以降,新型コロナウィ ☆ ベーシックサービス Under the COVID-19 Pandemic -ンバコエンズも 遠海友紀1 嶋田みのり1 千葉美保子2 川面きよ3 フルテキスト 松井きょう子4 岩崎千晶5 村上正行6 広大でさがす Yuki Enkai<sup>1</sup> Minori Shimada<sup>1</sup> Mihoko Chiba<sup>2</sup> Kiyo Kawazura<sup>3</sup> Kyoko Matsui<sup>4</sup> J-STAGE Free でフルテキストを見る Chiaki Iwasaki<sup>5</sup> Masayuki Murakami<sup>6</sup> 年: 2021 巻: 2021 등: 4 開始百: 41 東北学院大学ラーニング・コモンズ1 甲南大学全学教育推進機構2 帝京大学高等教育開発センター3 京都外国語大学ランゲージセンター4 関西大学教育推進部5 大阪大学全学教育推進機構6

広島大学SFXへ

(様々なツールをリンクさせ、

資料入手を支援するシステム)

四大字教育推進前。 大阪大子 至字教育推進機構。 Learning Commons, Tohoku Gakuin University<sup>1</sup> for Education in Liberal Arts and Sciences, Konan University<sup>2</sup> iter for Teaching and Learning, Teikyo University<sup>3</sup> guage Center, Kyoto University of Foreign Studies<sup>4</sup> Promotion of Educational Development, Kansai University<sup>5</sup> 3ducation in Liberal Arts and Sciences, Osaka University<sup>6</sup>

ト禍におけるラーニングコモンズの対応を明らかにするため質問紙調

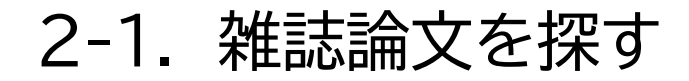

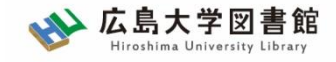

# 論文の入手方法 : 学内所蔵の確認

所蔵している 学内所蔵を確認 他機関に複写依頼 ØS•F•X SFX Services for this record 論文タイトル:歴史資料のデジタル化:画像資料を例として 国立歴史民俗博物館研究報告 = Bulletin of the National Museum of Japanese History 達三, 富澤 年:2004 巻:117 ページ:241 -249 出典: 所蔵情報 60 広島大学蔵書検索 で所蔵を確認 1件みつかりました。 国立歴史民俗博物館研究報告 所蔵館 配架場所 所蔵巻次 東広島(中央) 中央図書館書庫・雑誌 1-228<1982-2021> 東広島(中央)文・考古 1-7,16-28,35-54,56-71,73,75,77-82,88-92,94-96,98-150,152-232<1982-2022>

| 広島大学に所蔵があるかチェック可能 |                              |          |           |   |     |      |           |                                                                         |  |  |  |
|-------------------|------------------------------|----------|-----------|---|-----|------|-----------|-------------------------------------------------------------------------|--|--|--|
| A                 | る。掲載されている巻号があるか、 <b>チェック</b> |          |           |   |     |      |           |                                                                         |  |  |  |
| N. P              | 拘果                           | 35       |           |   | 所蔵館 |      | 配架場所      | 所藏卷次川限谷亏                                                                |  |  |  |
|                   | £.2004                       | 券·117    | 8         |   | 東広島 | (中央) | 中央図書館書庫・雑 | 1-228<1982-2021>                                                        |  |  |  |
|                   | T-1200                       | -2-11/ · | 21211 215 | Ē | 東広島 | (中央) | 文・考古      | 1-7,16-28,35-54,56-71,73,75,77-82,88-92,94-96,98-150,152-232<1982-2022> |  |  |  |

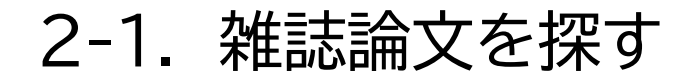

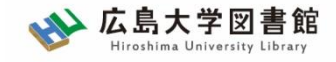

# 論文の入手方法 : 学内所蔵の確認

・電子ジャーナル ・データベース 学内所蔵を確認 所蔵している 本文ファイルを入手

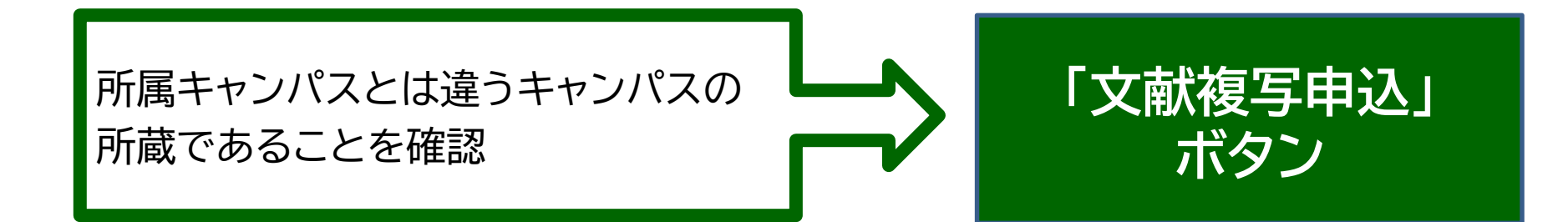

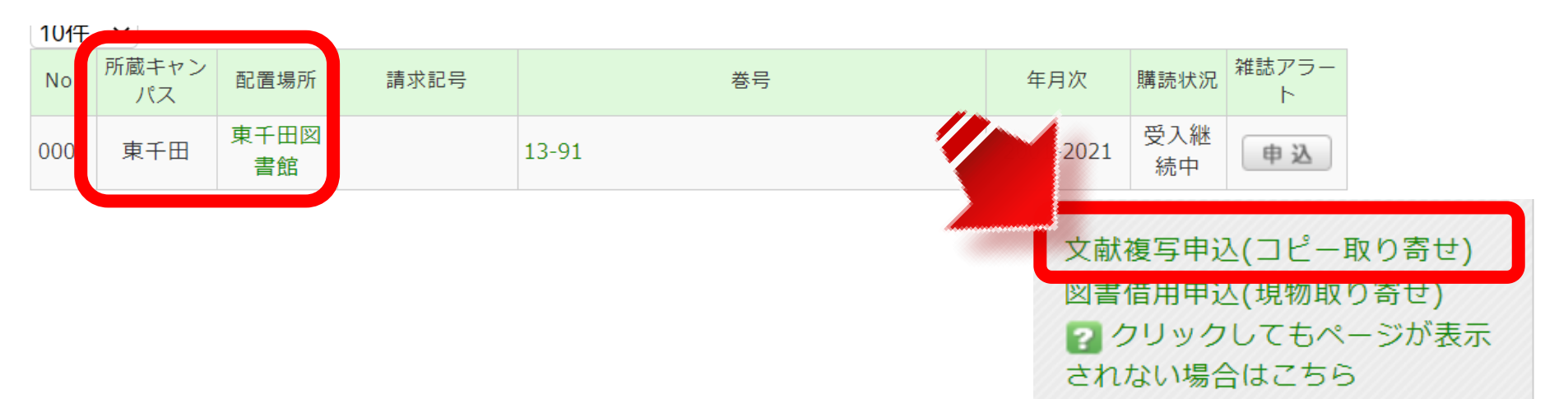

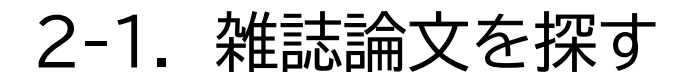

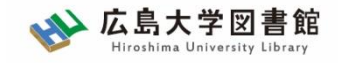

### 論文の入手方法 : 学内で入手できない

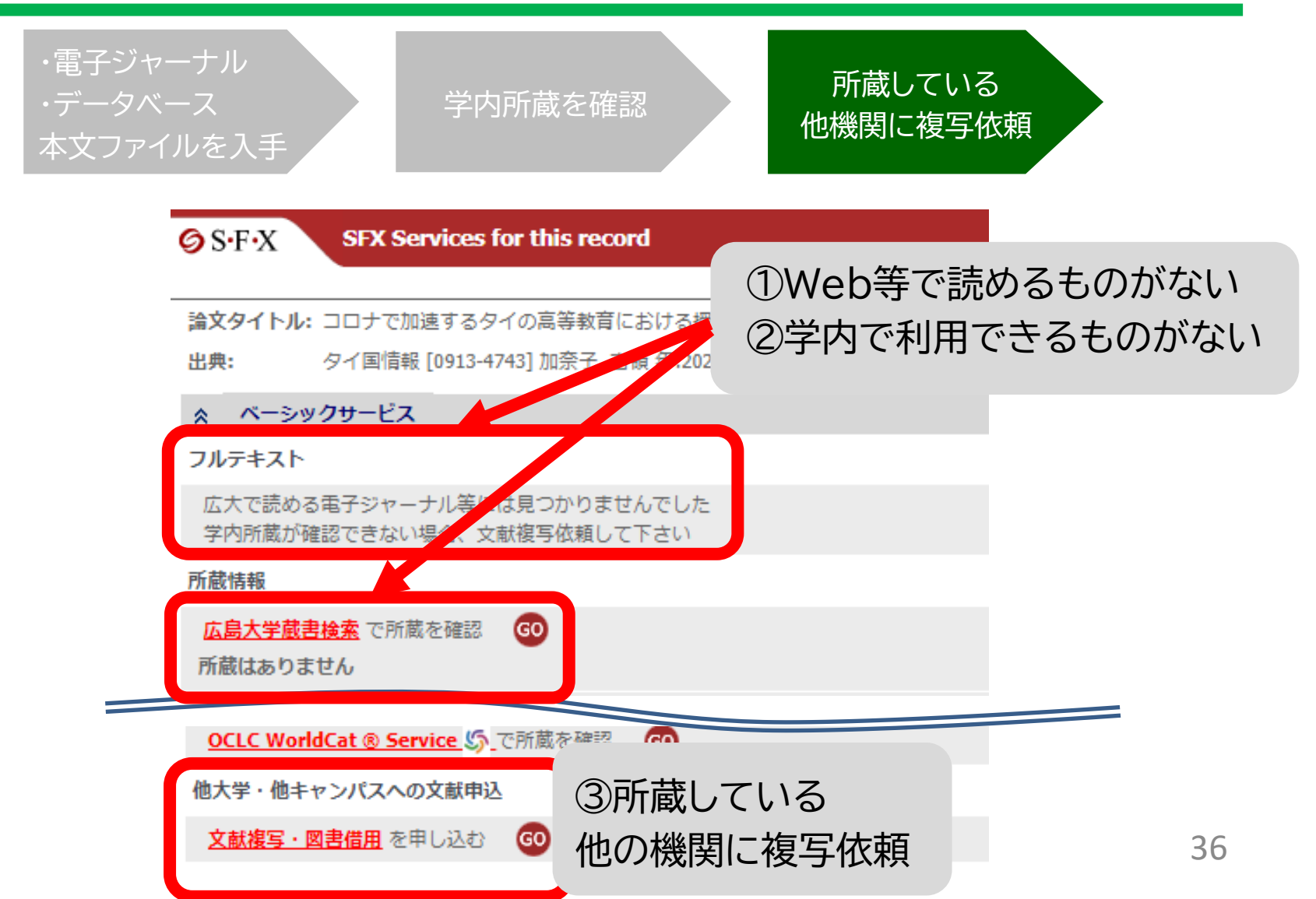
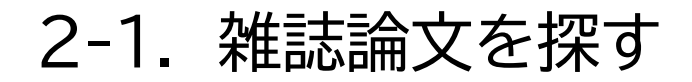

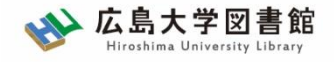

# 論文の入手方法 : 他機関から

### 広島大学に利用できる掲載雑誌がない場合は、 学外から論文のコピーを取寄せ可能

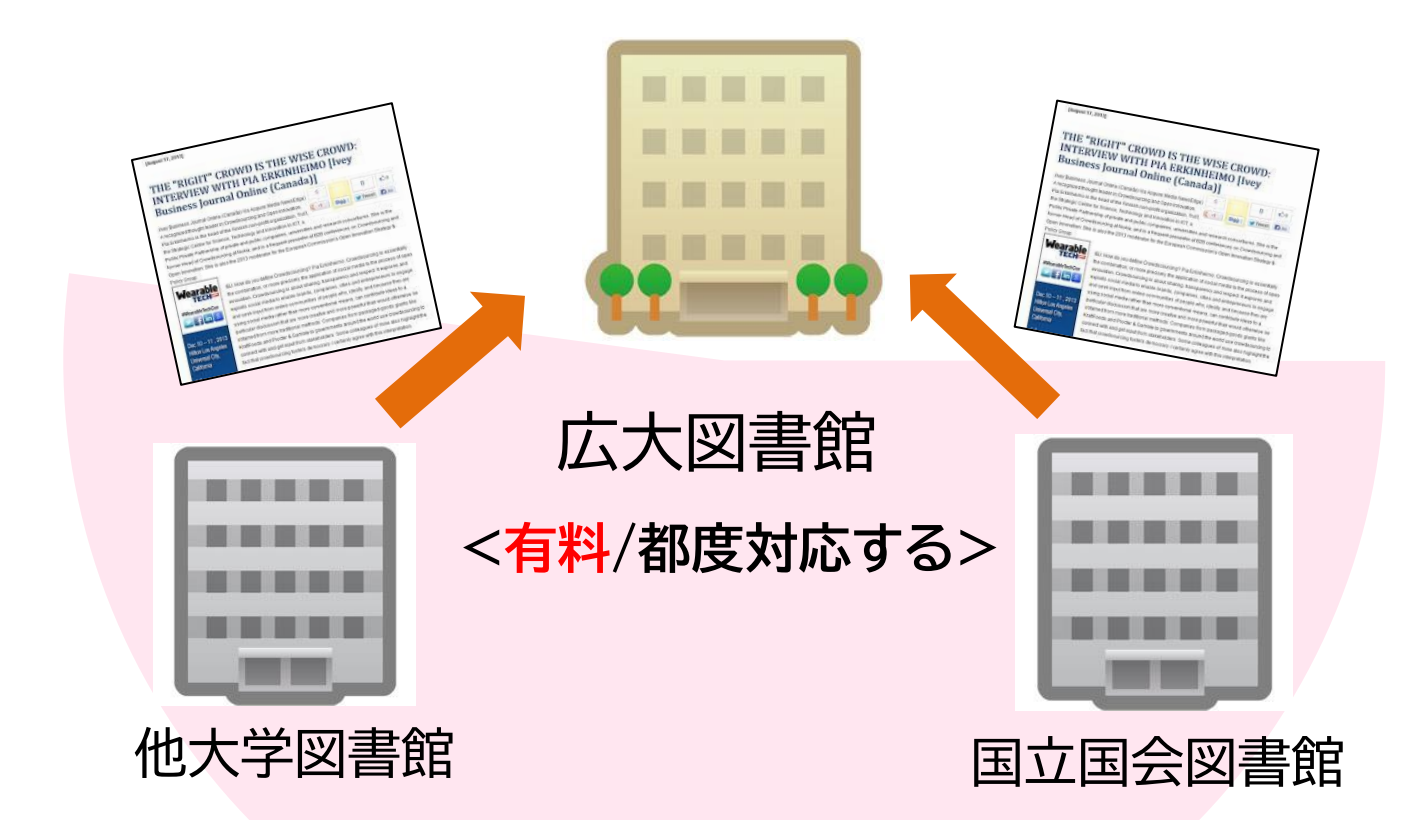

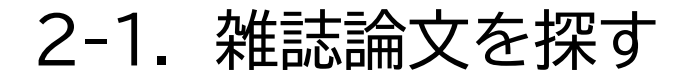

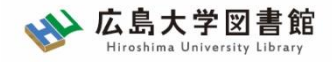

### **論文の入手方法: 他機関から** ・電子ジャーナル ・データベース オカファイリを 1.5

| 外部データ受付 (open URL)                                                    | 関連情報                                          |
|-----------------------------------------------------------------------|-----------------------------------------------|
| リンク元から送信された資料情報は以下の通りです。<br>検索結果:0件                                   | 他大学資料確認<br>他大学(NII):同一条件検索<br>他大学(NII):同一書誌検索 |
| データ情報                                                                 | 他機関から取り寄せる                                    |
| リンク元情報: CiNiiR                                                        | 文献複写申込(コピー取り寄せ)                               |
| 論 <b>又タイトル:</b> コロナで加速するタイの高等教育における授業のオンライン化と課題<br><b>著者名:</b> 加奈子 吉嶺 | ? クリックしてもページが表示<br>されない場合はこちら                 |
| <b>雑誌タイトル:</b> タイ国情報<br>ISSN: 09134743                                |                                               |
| 発行年: 2021-07<br>巻: 55                                                 | 購入依頼<br>————————————————————————————————————  |
| 号: 4<br>ページ: 88-98                                                    |                                               |

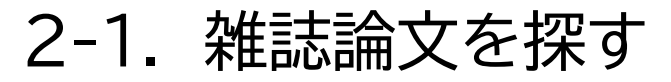

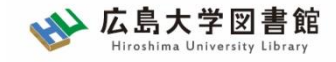

〒をままます 100 ・ (

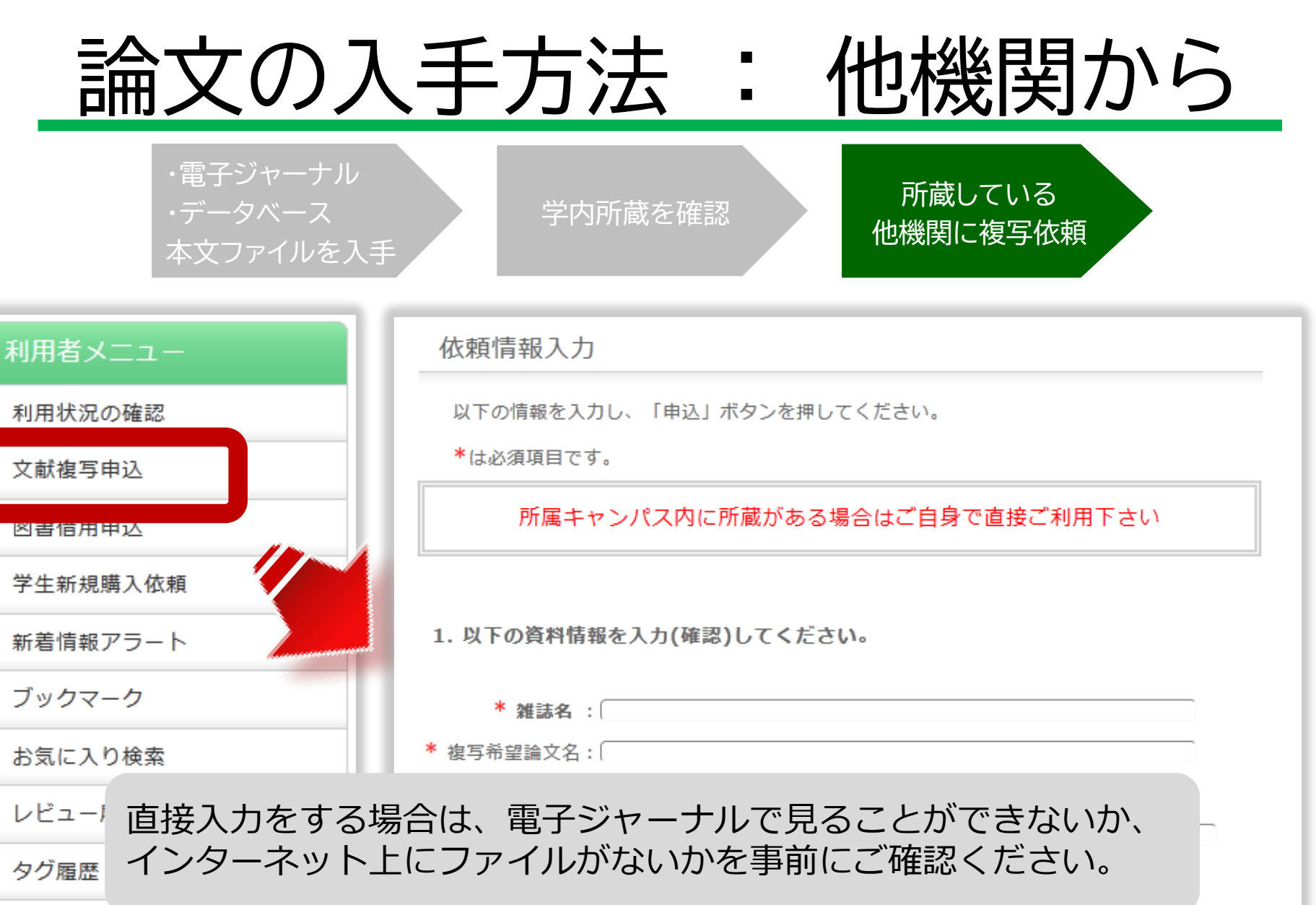

書註曲:/// . (

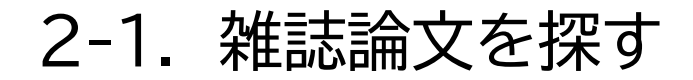

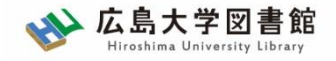

# 論文の入手方法 : 他機関から

• 費用(コピー料金、郵送料)は自己負担

- 私費、または公費(教員の研究費)

- 到着までの日数は、依頼先の所蔵場所や処理状況などによって異なる(1週間から数週間程度)
- 著作権法の範囲内での複写取り寄せが可能

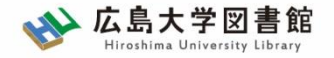

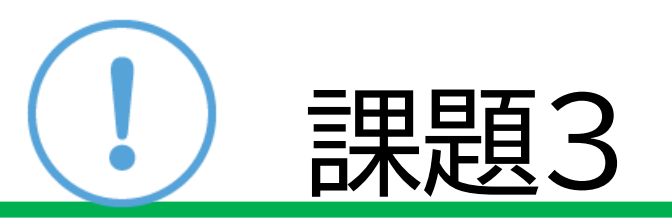

### 課題2で検索した文献の入手方法を 考えましょう。

2-1. 雑誌論文を探す

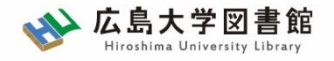

# 日本語論文を探すツール

Web OYA-bunko

大宅壮一文庫雑誌記事索引データベース。 週刊誌・大衆紙を中心とした雑誌記事情報を収録。

• 雑誌記事索引データベース ざっさくプラス

明治~現在までの網羅的な雑誌記事索引データベース

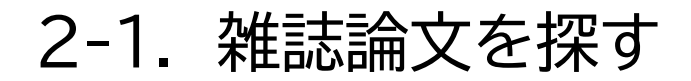

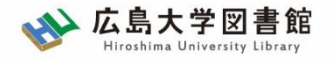

44

# 英語論文を探すツール

- Business Source Complete
   経済学・経営学全般の雑誌論文データなどを収録
- EconLit with Full Text
   経済学文献データベース
- Academic Search Complete
   全分野の包括的な論文データベース
- Web of Science
   社会科学系を含む全分野の論文を収録
   引用している、されている論文をたどることができる

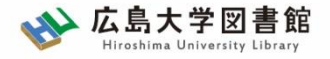

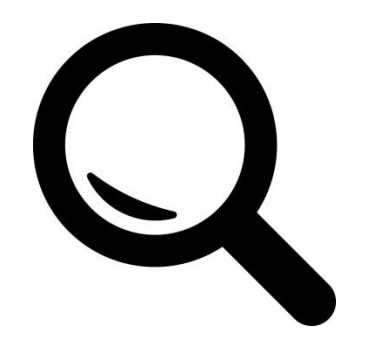

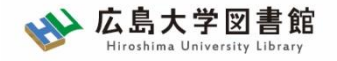

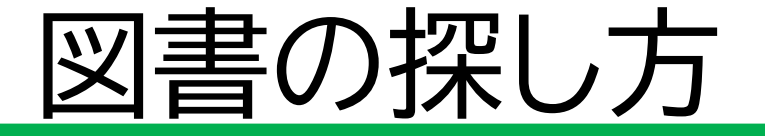

- 広島大学にある資料を探す
   OPACを検索
- 広島大学にない資料も含めて探す
   CiNii Booksを検索
- 国立国会図書館にある図書を探す
  - 国立国会図書館サーチ(または、NDL-OPAC)

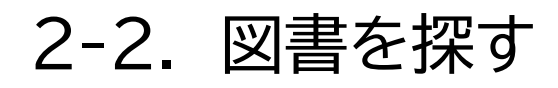

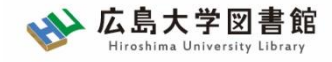

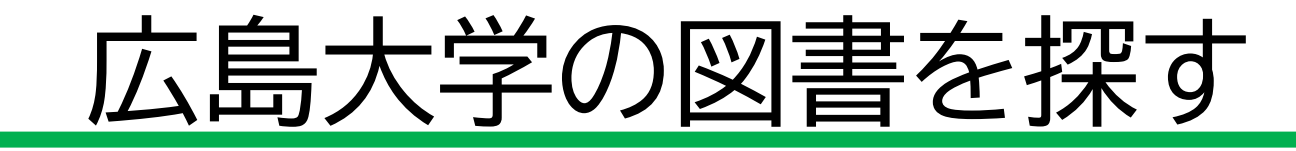

| w 広島大学図書創<br>Hiroshima University Library                                               | <sup>POPACで検索</sup>                                                                              | Q <u>サイトマップ</u>                                                                                                    |
|-----------------------------------------------------------------------------------------|--------------------------------------------------------------------------------------------------|----------------------------------------------------------------------------------------------------|
| 利用案内 資料の検索                                                                              | データベース 特別コレクション 講習会・調査相談 図書館について                                                                 | お問い合わせ                                                                                                    |
| 利用者メニュー         利用状況・貸出更新         文献複写申込         図書借用申込         新規購入依頼         新着情報アラート | <ul> <li>         ・         ・         新型コロナウイルス感染症に対するお知らせ         <ul> <li></li></ul></li></ul> | 2022/04/18(月)<br><mark>図書館 用館時間<br/>中央 08:30-22:00<br/>東 08:30-21:00<br/>西 08:30-21:00<br/>霞 12:00-21:00<br/>東千田 08:30-22:00<br/>詳しい開館時間は<u>ごちら</u></mark> |
| ブックマーク<br>お気に入り検索<br>レビュー履歴<br>タグ履歴                                                     | OPAC蔵書検索<br>CiNii Research WoS Scopus 他大学所蔵<br>ひていて、<br>の本や雑誌等を探す                                | ム大OPACで検索<br>内所蔵の確認が可能                                                                                                    |

### 図書、雑誌、電子ジャーナル、電子ブック、DVDなど

2-2. 図書を探す

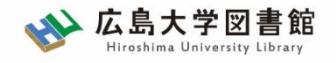

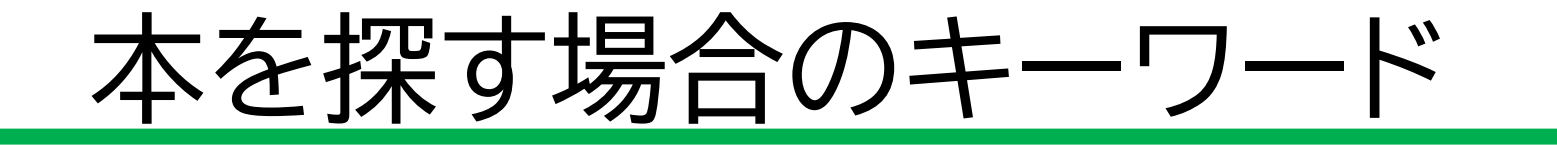

# なるべく広い概念の一般的なキーワード を組み合わせる

- 経済 財政
- × 財政政策 公共投資

✓本は複数のトピックが1冊にまとめられている場合が多い。

✓ OPACやCiNii Booksでは,目次はほとんど検索対象と なっていない(現時点では)

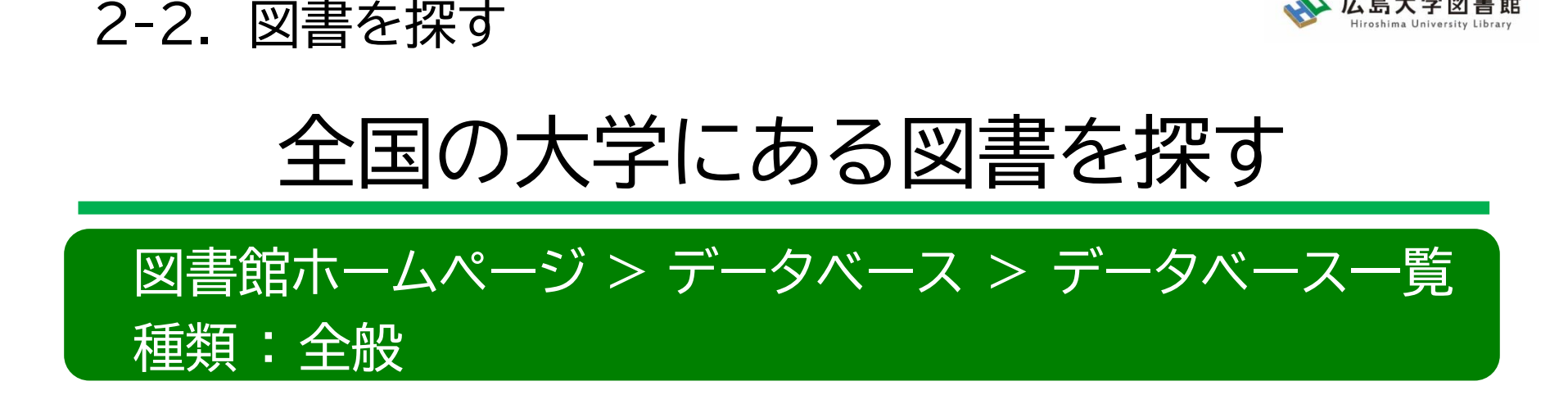

CiNii Books

http://ci.nii.ac.jp/books/ 国内の大学や研究機関が所蔵している本や 雑誌を調べることができる。

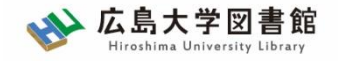

## CiNii Books(大学図書館の本を探す)

| CiNii | 日本の論文をさ | がす 大学  | 図書館の本をさがす | 日本の博士論文をさが | ţ               | 広島大学 | 新規登録 | ログイン | English |
|-------|---------|--------|-----------|------------|-----------------|------|------|------|---------|
|       |         |        |           |            |                 |      |      |      |         |
|       |         |        |           | ~~         |                 |      |      |      |         |
|       |         |        |           |            | 大学図書館の<br>本をさがす |      |      |      |         |
|       |         |        |           |            | Books           |      |      |      |         |
|       |         |        | + *****   |            |                 |      |      |      |         |
|       |         | 図書・雑誌検 | 究 者若検究    | 内容検索       |                 |      |      |      |         |
|       | 2       | フリーワード |           |            |                 |      | 杉    | 鰊    |         |
|       |         | すべ     | べての資料     |            |                 | 雑誌   |      | 細検索  |         |
|       |         |        |           |            |                 |      |      |      |         |
|       |         |        |           |            |                 |      |      |      |         |
|       |         |        |           |            |                 |      |      |      |         |
|       |         |        |           |            |                 |      |      |      |         |
|       |         |        |           |            |                 |      |      |      |         |

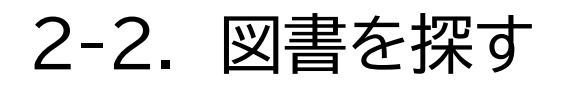

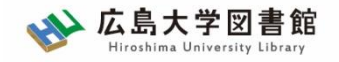

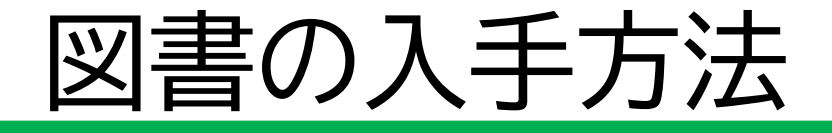

- ・ 自キャンパスの講座・研究室にある
   → 場所や連絡先を確認し、自分で借りに行く
- 他キャンパスから取り寄せる
- 広島大学に図書がない

→ ほかの図書館などから取寄せる 図書の購入を依頼する

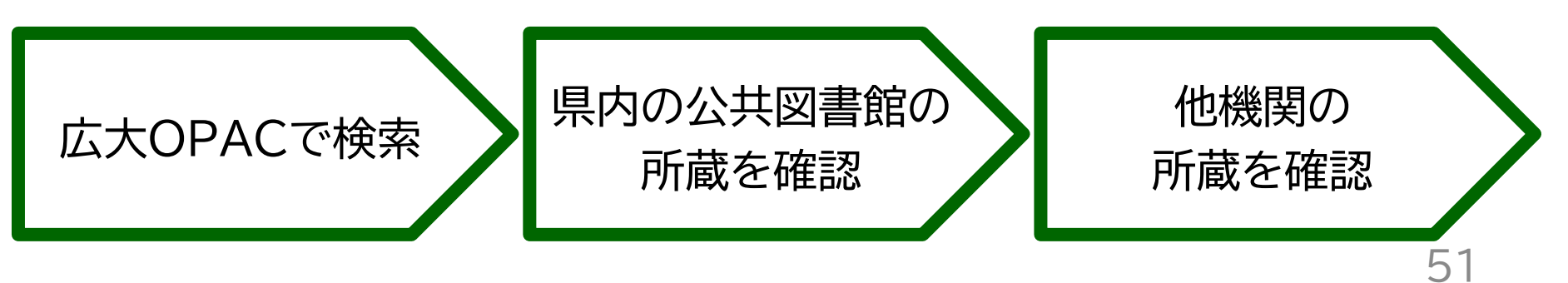

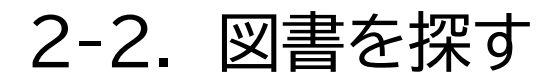

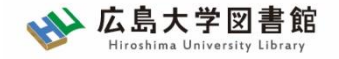

# 図書の入手方法

### 広島大学に利用できる図書がない場合は、学外から資料を取寄せ可能

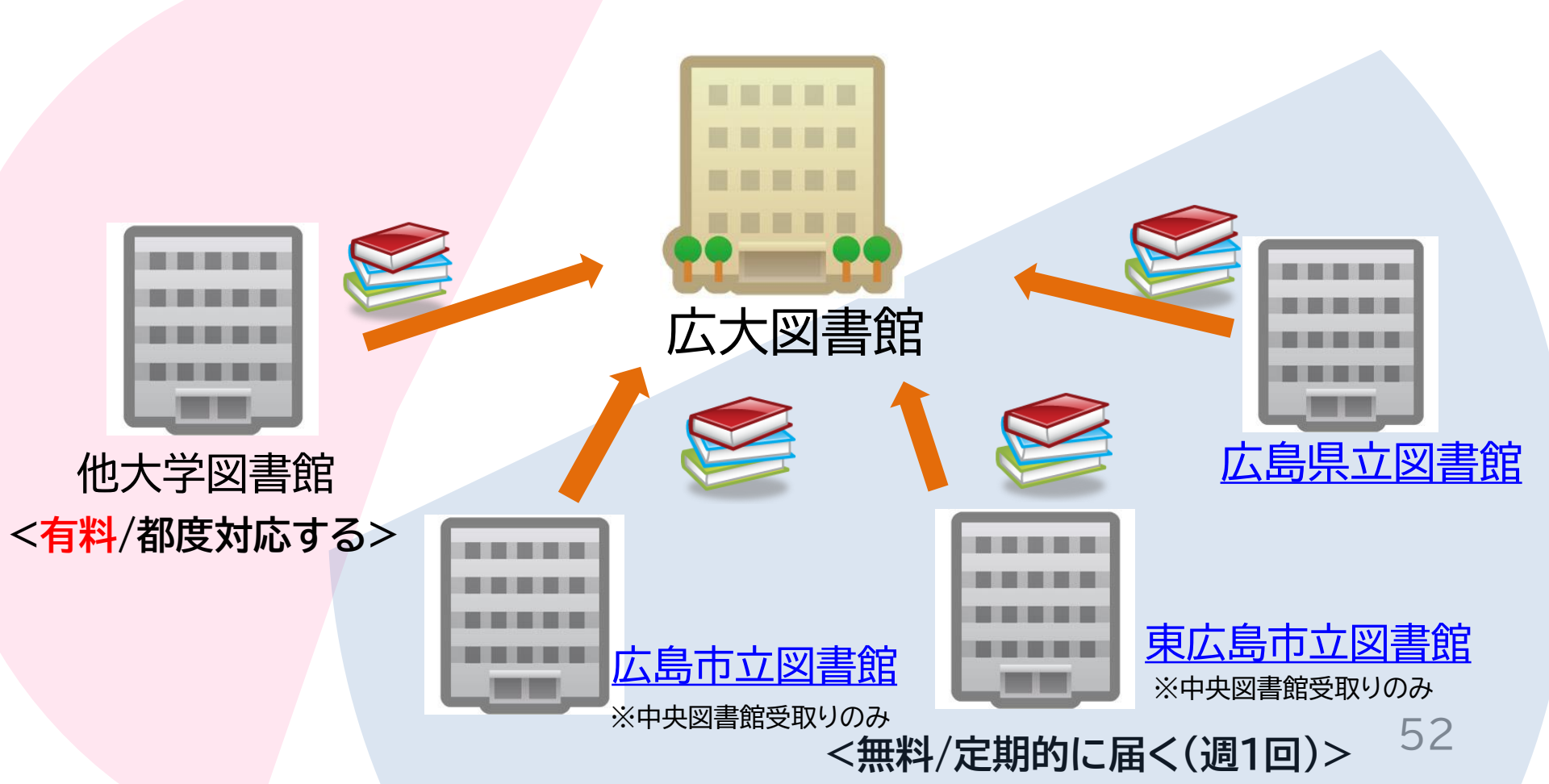

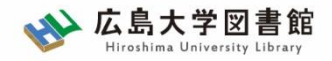

### 図書の取り寄せ:他キャンパス(図書館)から

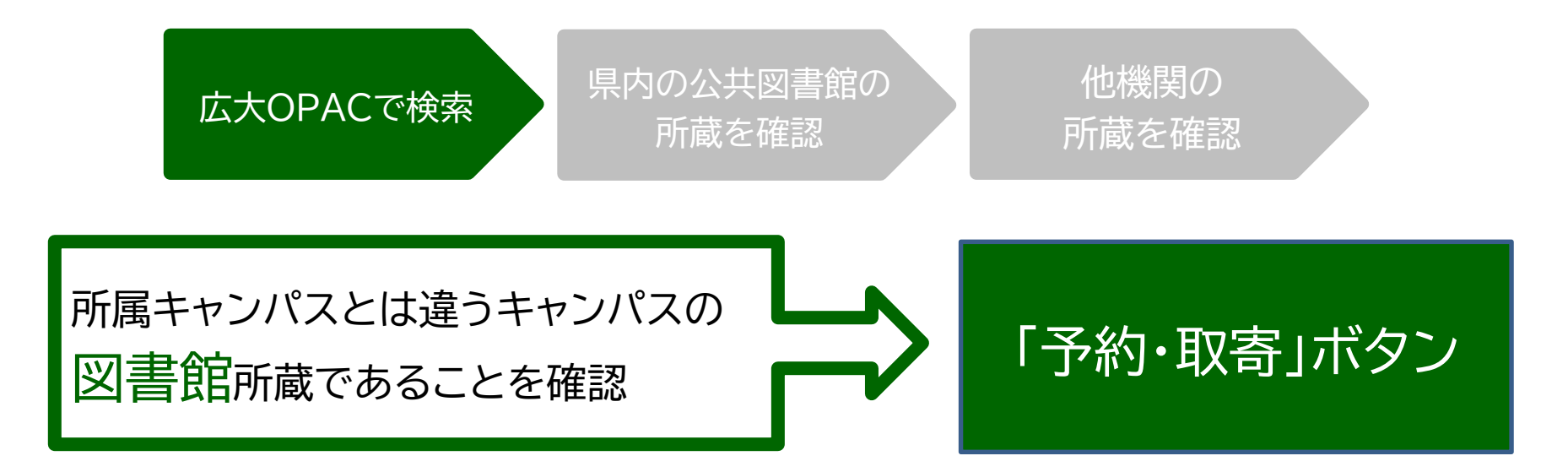

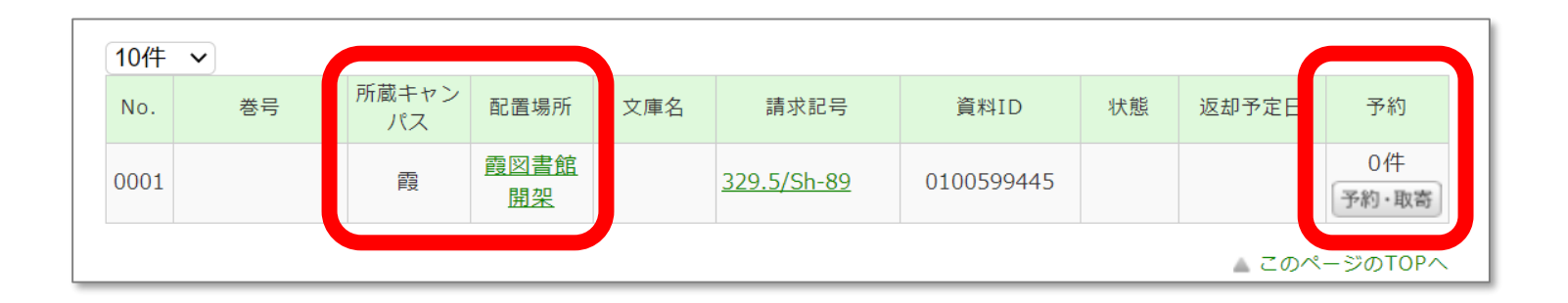

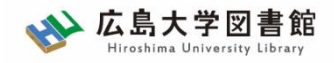

### 図書の取り寄せ:他キャンパス(研究室)から

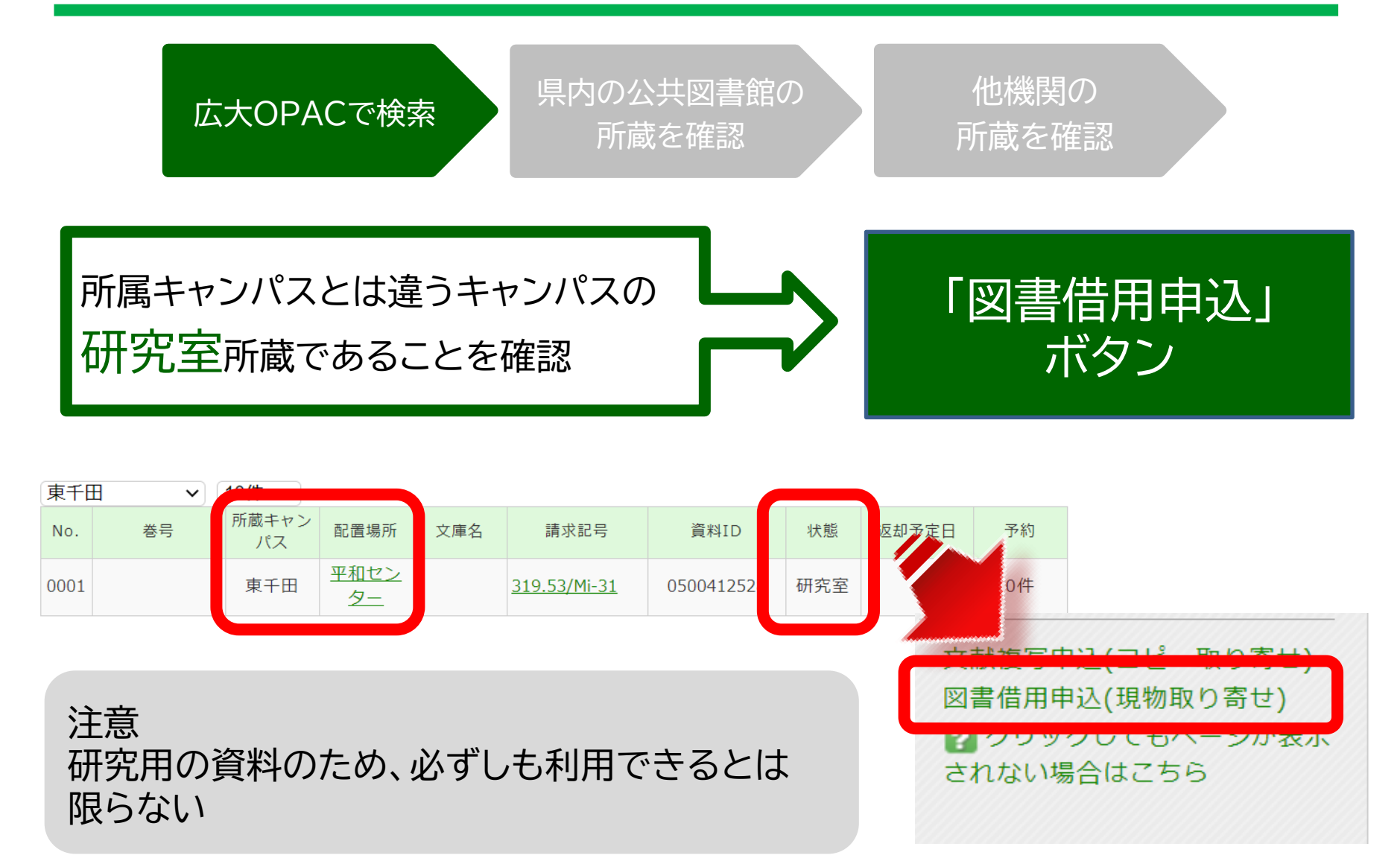

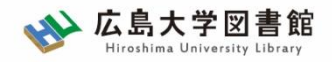

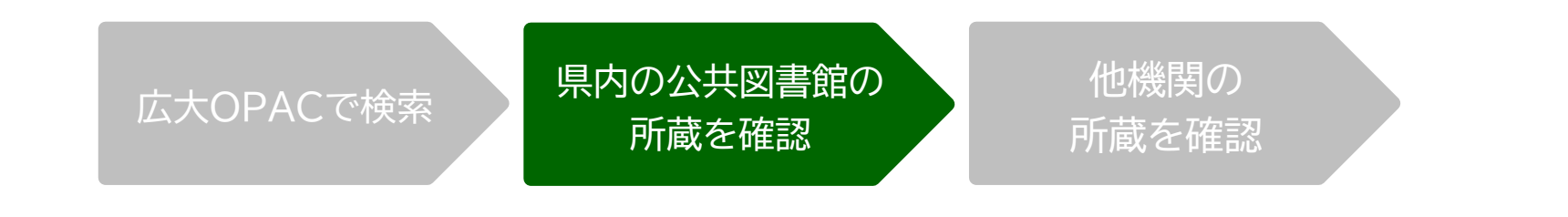

| OPAC蔵書検索 国内論文 WoS                                                     | Scopus 他大学所蔵 NDI         | L WorldCat 公共図書館等                               |
|-----------------------------------------------------------------------|--------------------------|-------------------------------------------------|
| 簡易検索 詳細検索                                                             |                          | 広島大学になかったら<br>→「公共図書館等」で検索                      |
| 検索先: <b>☑全てのサイト</b><br><b>□ □ 検索先サイト</b><br>□ Amazon(和書)<br>□ 広島市立図書館 | □Amazon(洋書)<br>□東広島市立図書館 | ・広島県立図書館<br>・広島市立図書館<br>・東広島市立図書館<br>3館の蔵書検索が可能 |

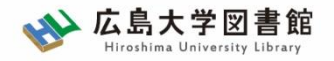

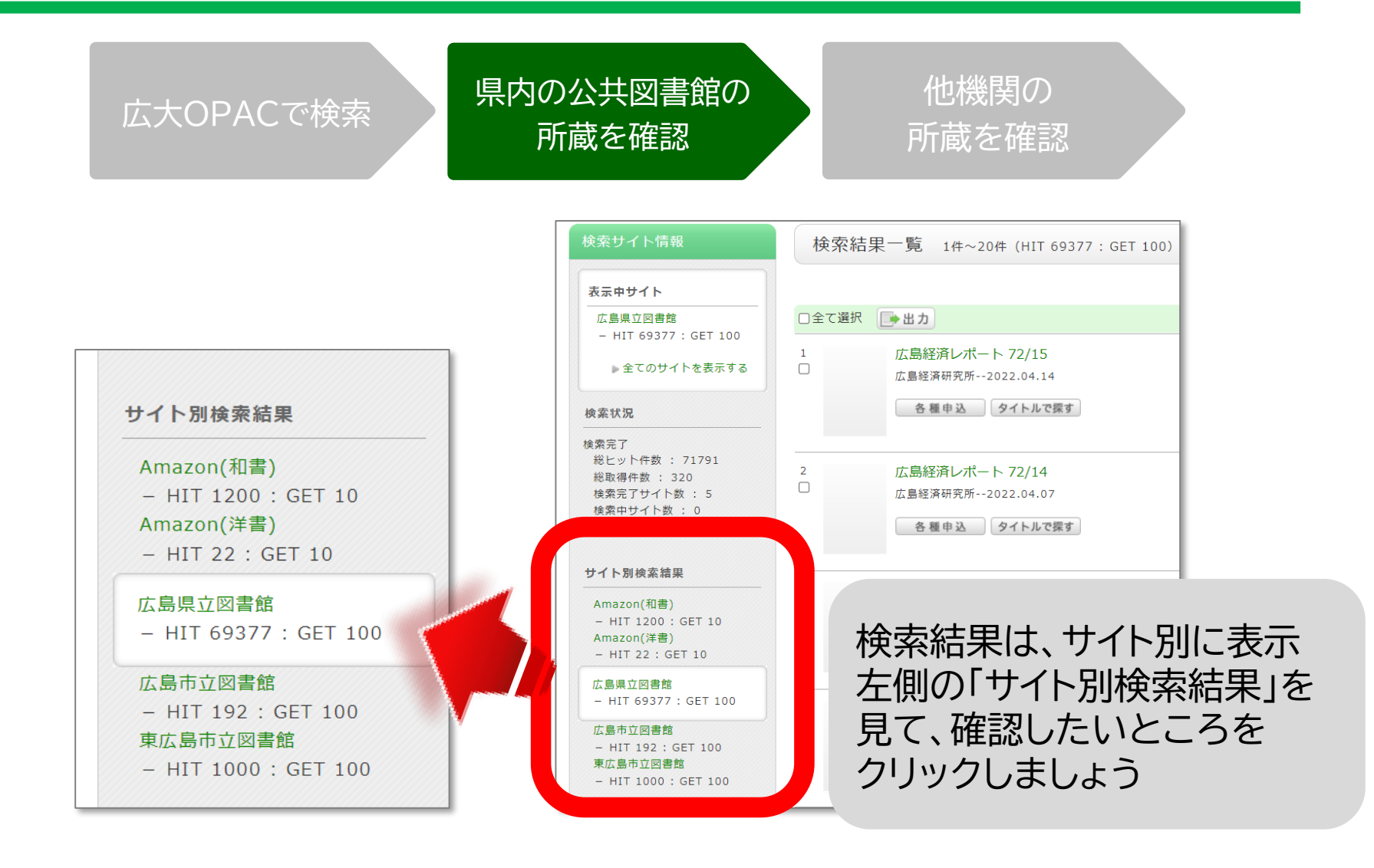

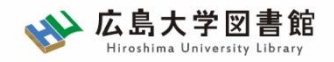

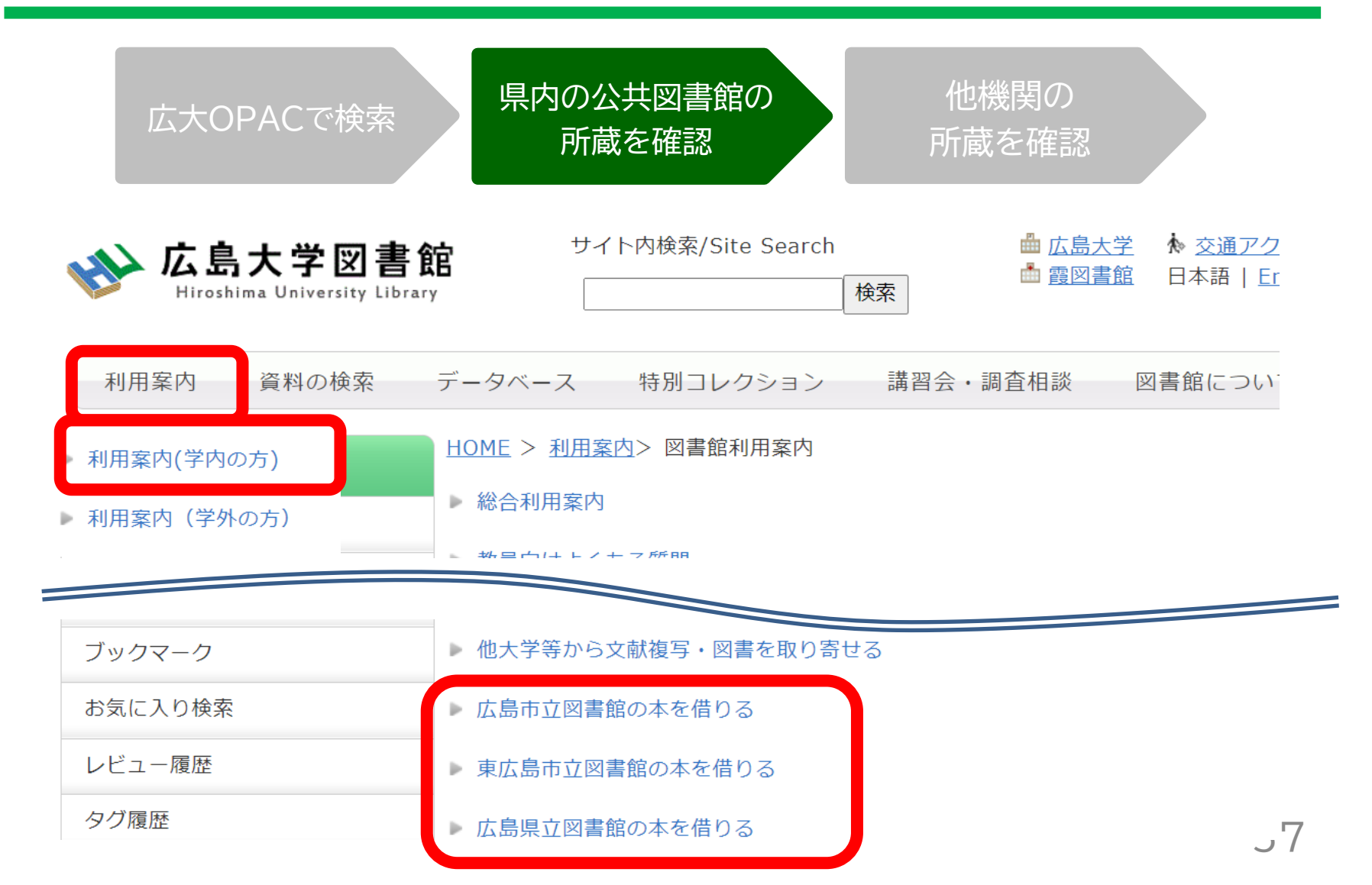

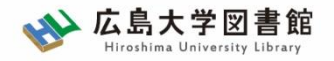

|       | 広島<br>県立図書館                  | 広島<br>市立図書館          | 東広島<br>市立図書館          |
|-------|------------------------------|----------------------|-----------------------|
| 利用カード | <mark>必要</mark><br>(郵送で申込可能) | 不要                   | 必要                    |
| 受取場所  | 中央·西·霞·<br>東千田               | 中央図書館のみ              | 中央図書館のみ               |
| 冊数    | 10冊まで                        | 5冊まで                 | 図書・雑誌10冊まで<br>視聴覚資料3点 |
| 期間    | 連絡メール<br>到着日~21日間<br>・1回延長可  | 到着後2週間<br>・延長不可      | 1か月程度<br>・延長不可        |
| 申込    | 広島県立図書館<br>HPから              | 広島大学図書館<br>HPに専用フォーム | 東広島市立図書館<br>HPから      |

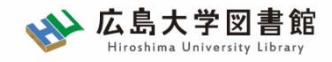

# 図書の取り寄せ:他機関から

|                                                             | SFX Services for this record                                                 |
|-------------------------------------------------------------|------------------------------------------------------------------------------|
| □□ 英国のEU離脱とEUの未来:英国は何故EUからの離脱を選択したのか:                       |                                                                              |
|                                                             | 出典:英国のEU離脱とEUの未来:英国は何故EUからの離脱を                                               |
|                                                             | 年:2018                                                                       |
| 21ビイキ ビイリク クレキュウショー・スアニ, タカオ                                | ☆ ベーシックサービス                                                                  |
| 書誌事項                                                        | フルテキスト                                                                       |
| 英国のEU離脱とEUの未来:英国は何故EUからの離脱を選択したのか:報告書:21世紀政                 | 広大で読める電子ジャーナル等には見つかりませんでした<br>学内所蔵が確認できない場合、文献複写依頼して下さい                      |
| 21世紀政策研究所 [編]                                               | 所蔵情報                                                                         |
| 21世紀政策研究所, 2018.7                                           | 広島大学蔵書検索 で所蔵を確認 <b>GO</b>                                                    |
| タイトル読み エイコク ノ EU リダツ ト EU ノ ミライ:エイコク ワ ナゼ EU カラ ノ!<br>ロジェクト | 所蔵はありません                                                                     |
| 大学図書館所蔵 1件 / 全1件                                            | <u>CiNii Books</u> で所蔵を確認<br>1件, 見つかりました<br>⊡·英国のEU離脱とEUの未来 : 英国は何故EUからの離脱を選 |
| すべての地域 🗸 すべての図書館 🗸                                          | 国立国会図書館サーチ で所蔵を確認 60                                                         |
| 大阪経済大学 中小企業・経営研究所           A4/2018/0407 930023493          | <u>OCLC WorldCat ® Service</u> いって所蔵を確認 GO                                   |
|                                                             | 他大学・他キャンパスへの又献申                                                              |
| この図書・雑誌をさかり                                                 | <u>文献複写・図書借用</u> を申し込む GO                                                    |
| 広大でさがす =Webcat Plus Webcat Plus                             | 1図 NDLSearch 国立国会図書館サーチ                                                      |
| S WorldCat WorldCat                                         |                                                                              |

2-2. 図書を探す

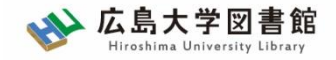

# 図書の取り寄せ:他機関から

|                                                        | 다년 / >                                                                    |                                                                                                    |
|--------------------------------------------------------|---------------------------------------------------------------------------|----------------------------------------------------------------------------------------------------|
| サイト内検索/Site Search 🏙 <u>広島大学</u> 🎠 <u>交通</u>           | <u>ロッイン</u><br><u> アクセス</u> <b>Q</b> <u>サイトマップ</u>                        |                                                                                                    |
| 特別コレクション 講習会・調査相談 図書館につ                                | わいて お問い合わせ                                                                | 図書借用申込                                                                                                    |
| 🕟 閲覧履歴                                                 | ( 🏹 検索履歴 🛛 🛕 English                                                      | 資料の貸借を依頼することができます。 🛿                                                                                                    |
|                                                        | 関連情報                                                                      | 依頼条件選択 ▶ 依頼情報入力 ▶ 依頼内容確認 ▶ 依頼完了通知                                                                                                    |
| 。<br>結果:0件                                             | 他大学資料確認<br>他大学(NII):同一条件検索<br>他大学(NII):同一書誌検索                             | 依頼情報入力<br>以下の情報を入力し、「申込」ボタンを押してください。<br>*は必須項目です。◆はいずれか入力必須です。                                                                                                    |
| BB27317905)<br>夫<br>EU離脱とEUの未来<br>B7353<br>▲ このページTOPへ | 文献複写申込(コピー取り寄せ)<br>図書借用申込(現物取り寄せ)<br>こうしいなしまたな、マビキニ<br>されない場合はこちら<br>購入依頼 | <ul> <li>○所属キャンパス内に所蔵がある場合はご自身で直接ご利用下さい</li> <li>1.以下の資料情報を入力(確認)してください。</li> <li>* 資料名:英国のEU離脱とEUの未来<br/>巻号:</li> <li>◆ISBN: (4535587353)</li> <li>著者: 須網 陸夫</li> <li>出版者:</li> <li>* 出版年(西層): 2018</li> </ul> |
|                                                        | 追加購入依頼                                                                    |                                                                                                    |

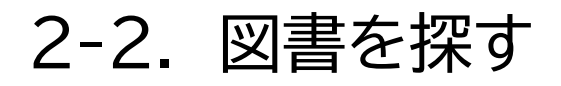

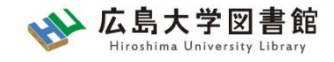

# 図書の取り寄せ:他機関から

| 利用者メニュー                       | 依頼条件選択 ▶ 依頼情報入力 ▶ 依頼内容確認 ▶ 依頼完了通知  |
|-------------------------------|------------------------------------|
| 利用状況の確認                       |                                    |
| 文献複写申込                        | 依頼情報入力                             |
| 図書借用申込                        | 以下の情報を入力し、「申込」ボタンを押してください。         |
| 子生新規購人悩粗                      | *は必須項目です。                          |
| 新着情報アラート                      | 所属キャンパス内に所蔵がある場合はご自身で直接ご利用下さい      |
| ブックマーク                        |                                    |
| お気に入り検索                       | 1. 以下の資料情報を入力(確認)してください。           |
| レビュー履歴                        | * 資料名:                             |
| タグ履歴                          | · · · · · · · · · · · · · · ·      |
| ※ ISBN、または書誌ID<br>直接入力する場合には、 | (NCID)が必須です<br>&ず広島大学にないことを確認しましょう |

61

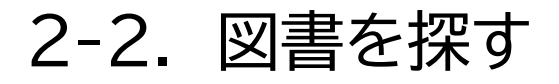

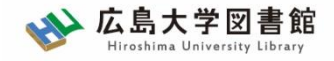

# 取り寄せにかかる時間(目安)

| <b>但</b> 内                               | 広島県立図書館       | 1週間  |      |
|------------------------------------------|---------------|------|------|
| 「「「「「「「」」」、「」「「」」、「」、「」、「」、「」、「」、「」、「」、「 | 公共図書館 広島市立図書館 |      | ~2週間 |
| ム六凶首応                                    | 東広島市立図書館      | 1週間  |      |
| 広大の<br>他キャン                              | パス図書館/研究室     | 3営業日 | ~2週間 |
| 他大学図書館                                   |               | 1週間~ | ~2週間 |
| 国立国会図                                    | 国立国会図書館(複写)   |      | -2週間 |

※新型コロナウイルスの影響により通常より時間がかかることがあります。

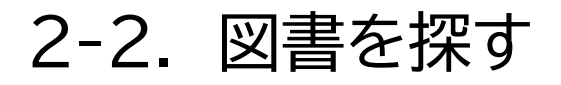

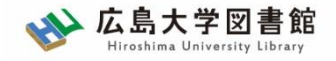

# 学外へ図書取り寄せを依頼

- 費用(往復の送料など)は自己負担
  - 私費、または公費(教員の研究費)
- 到着までの日数は、依頼先の所蔵場所や処理状況など によって異なる(1週間から数週間程度)
- 依頼先の図書館の貸出条件により、図書館内だけでの 閲覧となる場合がある

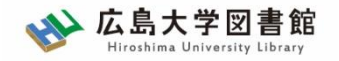

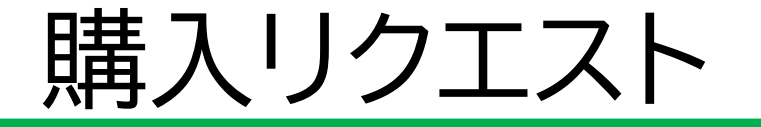

- 広島大学に利用できる、学修や研究のための図書がない場合
  - → <u>購入リクエストが可能</u> ※雑誌は購入不可

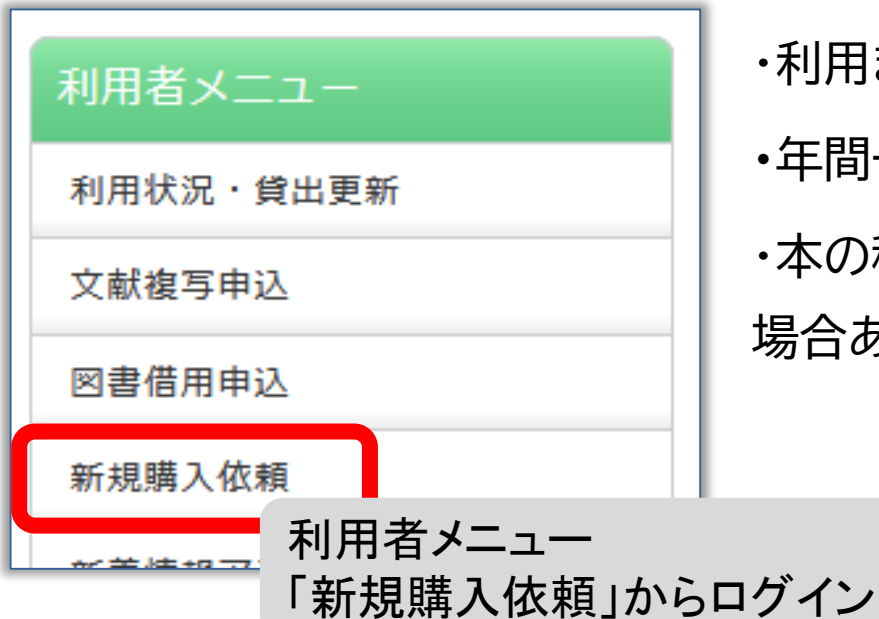

・利用までの時間 : <u>通常1か月程度</u>
・年間一人当たりの冊数・金額 : 上限あり
・本の種類、申込み理由によっては購入できない
場合あり。詳細は<u>こちら</u>

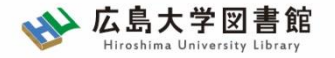

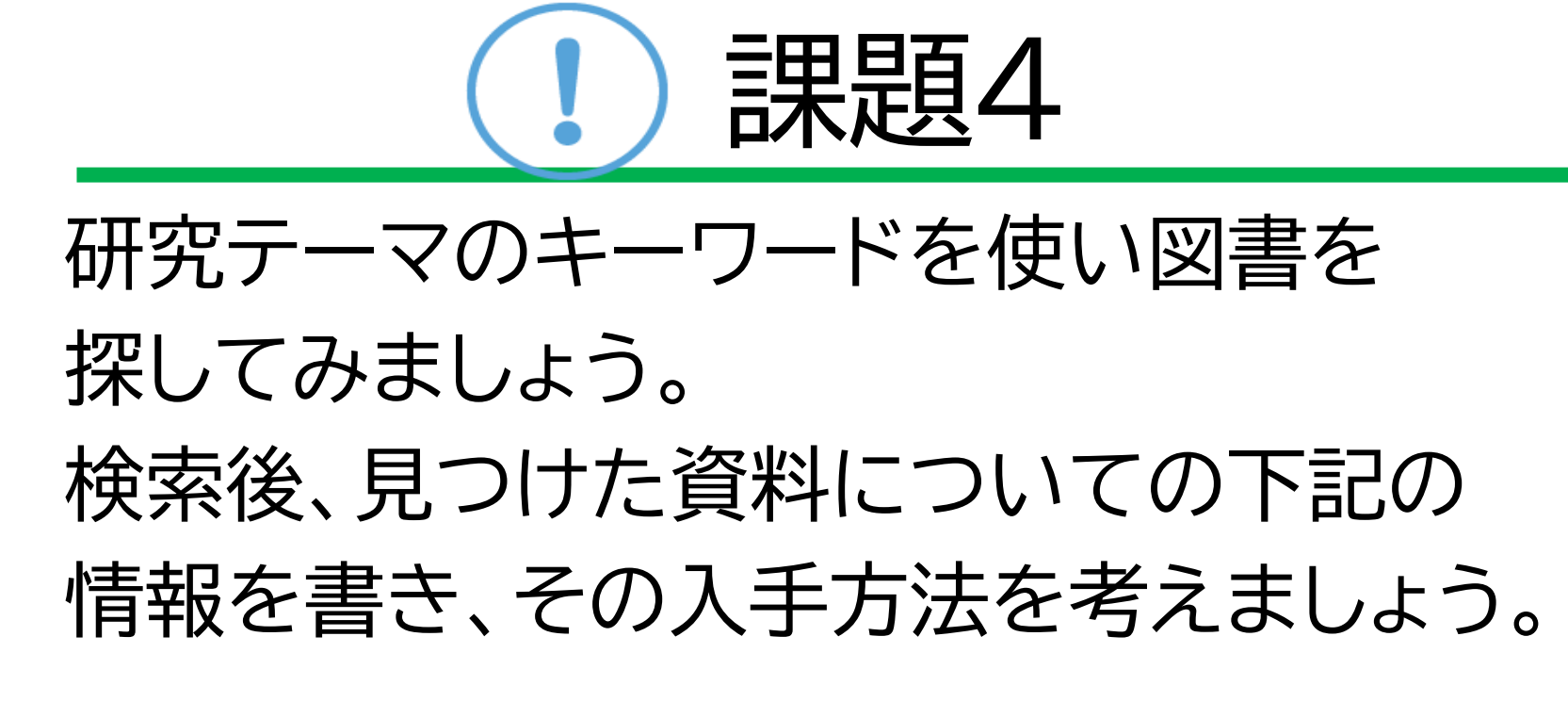

【書名・著者名・出版社・出版年・ 版情報・ISBNまたはNII書誌ID(NCID)】

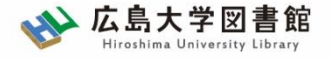

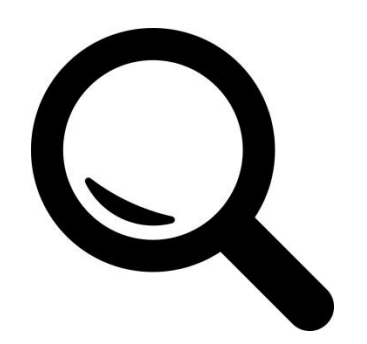

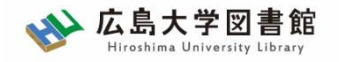

# 新聞記事

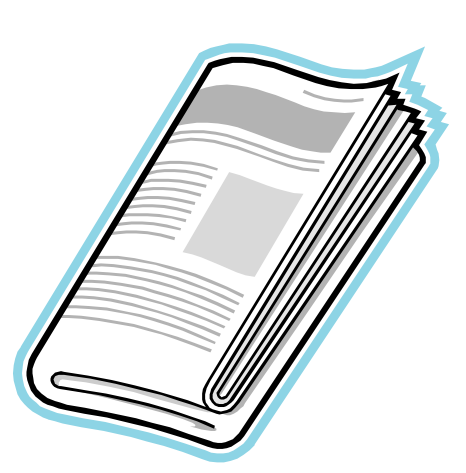

- 政治、社会、経済、文化などの 最新のニュースや報道情報が載る
- 実際に起きた出来事、現象の記録
   として優れる
- 基本的に学術的な分析は行われない
- 新聞社や記者などの意向が記事に
   反映される場合もある

2-3. 新聞記事を探す

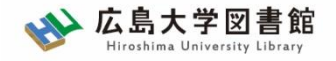

新聞記事を探す

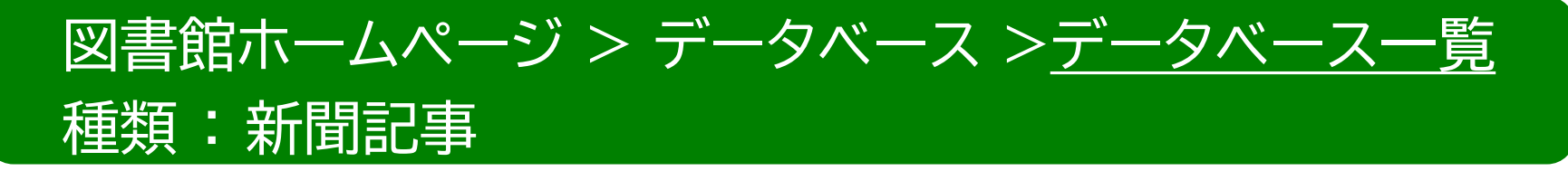

- 朝日新聞クロスサーチ 同時アクセス数 : 2
   創刊号からの朝日新聞記事データベース
- ヨミダス歴史館 同時アクセス数 : 1
   創刊号からの読売新聞記事データベース
- 毎索 同時アクセス数 : 1
   創刊号から現在までの毎日新聞記事データベース
- 中国新聞PLUS日経テレコン21 同時アクセス数 : 2
   1996から現在までの中国新聞記事データベース

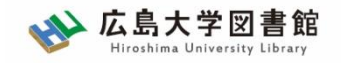

日経テレコン21

・日本経済新聞 新聞記事データベース

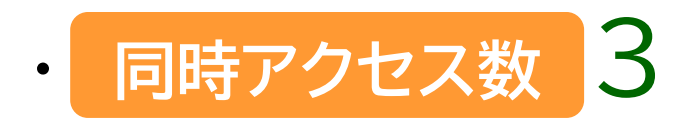

- ·収録期間
  - 日本経済新聞 朝夕刊

  - ·見出+一部記事抄録 1975年4月~ ·全文 1981年10月~

※媒体によって収録範囲が異なる

69

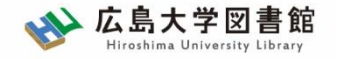

# 日経テレコン21

| 日本経済新聞 朝夕刊       | 見出しと一部記事の抄録のみ:1975年4月~<br>全文収録:1981年10月~<br>記事イメージ:(PDF)1988年6月~ |
|------------------|------------------------------------------------------------------|
| 日経産業新聞           | 見出しと一部記事の抄録のみ:1975年4月~<br>全文収録:1981年10月~<br>記事イメージ:(PDF)1988年6月~ |
| 日経 M J (流通新聞)    | 見出しと一部記事の抄録のみ:1975年1月〜<br>全文収録:1985年10月〜<br>記事イメージ:(PDF)1990年4月〜 |
| 日本経済新聞電子版ニュース    | 全文収録:2010年2月17日~                                                 |
| 日本経済新聞電子版セクション   | 全文収録:2010年2月17日~                                                 |
| 日本経済新聞電子版MOLニュース | 全文収録:2010年3月23日~                                                 |
| 日本経済新聞電子版MOLコラム  | 全文収録:2010年3月23日~                                                 |
| 日経ヴェリタス          | 全文収録:2008年1月20日創刊準備号~<br>記事イメージ:(PDF)2008年1月20日創刊準備号~            |
| 日経ヴェリタスMOL(ニュース) | 全文収録:2009年2月10日~2010年3月22日                                       |
| 日経ヴェリタスMOL(コラム)  | 全文収録:2008年1月23日~2010年3月22日                                       |
| 日経金融新聞           | 全文収録:1987年10月~2008年1月31日<br>記事イメージ:(PDF)1990年4月~2008年1月31日       |
| 日本経済新聞 地方経済面     | 見出しと一部記事の抄録のみ:1976年1月~<br>全文収録:1982年11月~<br>記事イメージ:(PDF)1993年1月~ |

日経テレコン「新聞の収録内容 収録期間」より

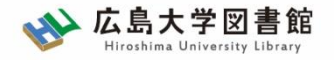

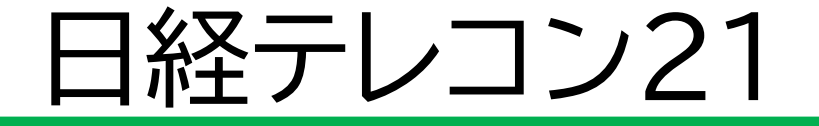

図書館ホームページ > データベース >データベース一覧

### 種類:新聞記事

| 公 広島大学区<br>Hiroshima Universi | マ書館 サイト内検索/Site Search 曲 広島大学 泳 交通アクセス<br>はy Library 検索 種類 日本語   English                          | <b>Q</b> <u>サイトマップ</u> |
|-------------------------------|---------------------------------------------------------------------------------------------------|------------------------|
| 利用案内 資料の検索                    | タ データベース 特別コレクション 講習会・調査相談 雑誌論文 #<br>雑誌記事 ************************************                    | お問い合わせ                 |
|                               |                                                                                                   |                        |
| <sup>文献複写申込</sup> >デー         | ータベース一覧 ベースが利用できます。データベースを低統計データ 記事、<br>すことができます。下記の分野が種類から法令判例 くださ                               | 新聞記事、統計デー<br>さい。       |
| 図書借用申込                        | けい きにわせつく ビナロ 辞書事典                                                                                |                        |
| 新規購入依頼                        | はしめにお読かくたさい<br>データベースに収録されているデータは、電子ジャーナル・ブックの報告書 ダウン                                             | ロード(閲覧も含               |
| 新着情報アラート                      | む)、複製配布、改変、転載等は禁止されています。(参考:重子)     会議録     用案内       各データベースの利用条件・規約(学内限定)     をご確認ください。     教科書 | ) ご利用前に必ず              |
| ブックマーク                        | (▶ スマホ・携帯向けデータベース一覧はこちら) 特許規格                                                                     |                        |
| お気に入り検索                       | 研究業績       データベース一覧 / Database List   文献管理                                                        |                        |
| レビュー履歴                        |                                                                                                   | 公裡親                    |
| タグ履歴                          | 1 2 次 ▶ 分野 / Subject                                                                              | >新聞記                   |
|                               | CiNii Articles [サイニィ・アーティクルズ] (国立情報学研究所)                                                          |                        |

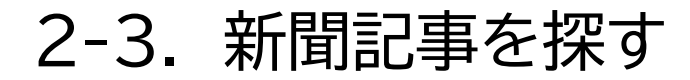

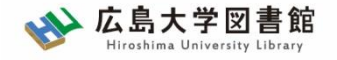

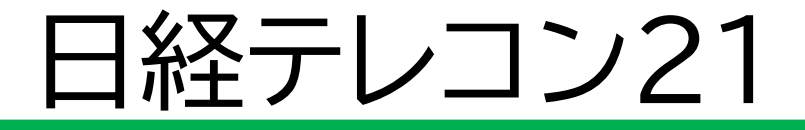

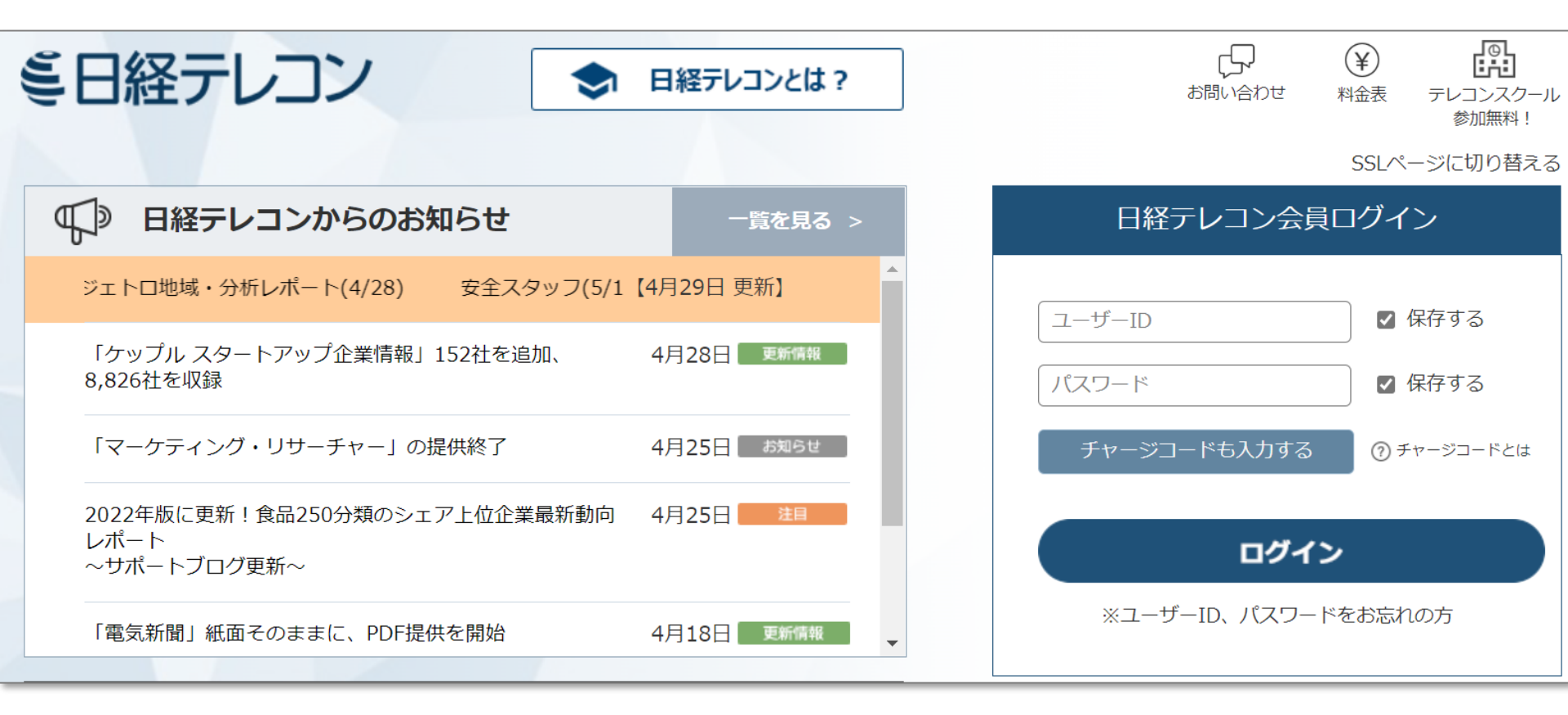

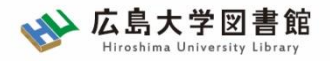

# 日経テレコン21 : 記事検索

| 検索画面検索結果ログアウト |
|---------------|
|---------------|

| ミ日経テレコン    |                           | () ようしょう しょうしょう しょうしょう しょうしょう しょうしん しょうしん しょうしょう しょう しょうしょう しょうしょう しょうしょう しょう しょう | ¥<br>料金確認 | ?<br>ヘルプ    | ログアウト<br>広島大学 さん |
|------------|---------------------------|----------------------------------------------------------------------------------------------------|-----------|-------------|------------------|
| メインコンテンツ – | : 合 ホーム Q 記事検索            |                                                                                                    | Λ         |             |                  |
| ☆ ホーム      | キーワードを入力してください            | Ø Q 検索                                                                                                    |           |             |                  |
| Q 記事検索     | <sub>分類</sub><br>②キーワード入力 | 経済技術                                                                                                    | 業界        | 地域          | 記事種別             |
|            |                           | ¥<br>料金確認                                                                                                    | 検索<br>かか  | に料金<br>りませ, | はん               |
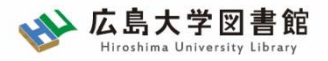

## 日経テレコン21 : 記事検索

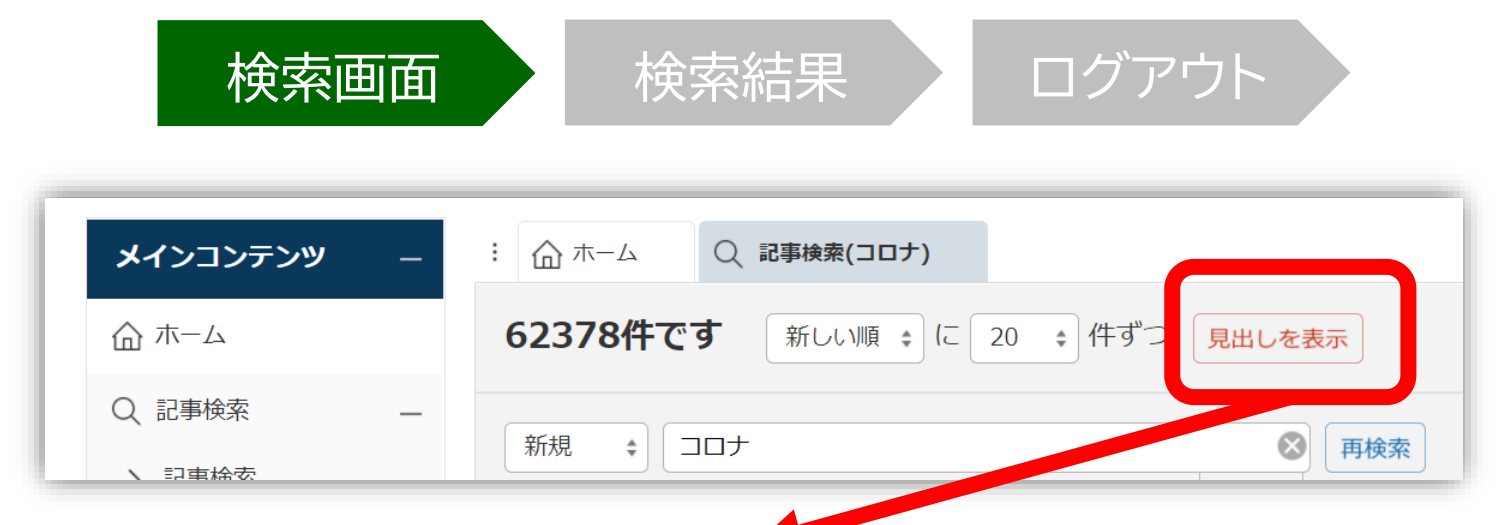

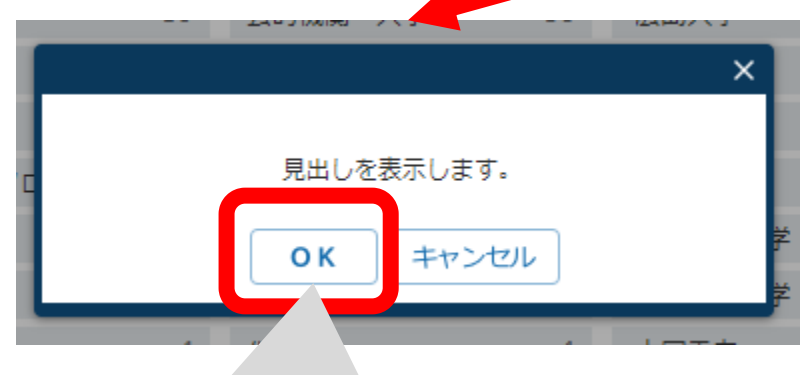

見出し「OK」 → 検索結果一覧表示

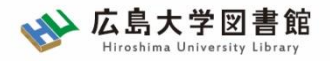

## 日経テレコン21 : 記事検索

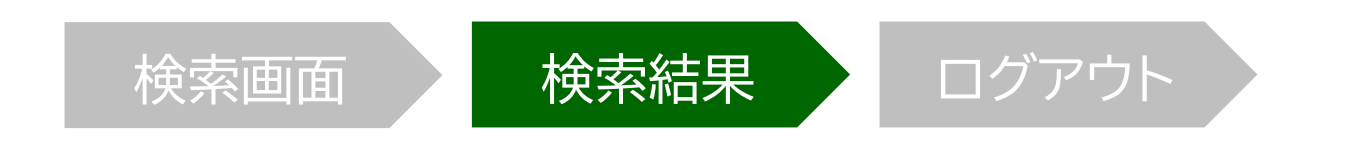

| > ノビ空記事快糸      |                                                            |
|----------------|------------------------------------------------------------|
| 🛄 企業検索 —       | 62378件です 新しい順 ÷ に 20 ÷ 件ずつ 見出しを表示 本文の一部を表示 ✓ 画像表示          |
| > 企業検索(国内一括)   | □ 一括チェック 本文表示 PDF表示 記事保存 全ページ解除 1-20/62378件 <<先頭 <戻る 次へ>   |
| ▲ 人事検索 —       |                                                            |
| > 人事検索         | <ul> <li></li></ul>                                        |
| 日経WHO'S WHO人事異 | 2021/04/24 日本経済新聞 夕刊 1ページ 絵与表有 1826 文字 PDF有                |
| · 動情報          | □ 景気敏感株買い再加速は。 PDF表示                                       |
|                | 、<br>6月7日まで中断 さらに4/武合延期<br>(3<br>本文に示します。<br>の K キンセル<br>頁 |
|                | 本文「OK」                                                     |

→ 本文表示

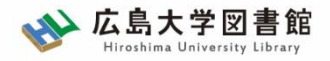

## 日経テレコン21 : 記事検索

| 検索画面                                                                                                    | 検索結果<br>ログア<br>×                                                                                               | マウト                  |
|----------------------------------------------------------------------------------------------------|----------------------------------------------------------------------------------------------------|----------------------|
| く 見出し一覧に戻る                                                                                                    | 本文を別画面に表示 💠 🛃 印刷                                                                                               |                      |
| ビデオリサーチインタラクティブ、緊急事態宣言発<br>ターネット視聴行動について発表                                                                               | ↑<br>後に活発化した自宅内PCイン                                                                                            |                      |
| 2020/04/30 日経ノレスリリース 1249文子<br>発表日:2020年4月30日<br>緊急事態宣言発令後、活発化した自宅内PCインターネット視聴行動                                         | <b>レビース</b>                                                                                                    | PDFで紙面イメージを<br>閲覧できる |
| インターネット利用状況を調査している株式会社ビデオリサーズ<br>[えんどう としゆき] )は、新型 <mark>コロナ</mark> ウイルス感染症(COVID<br>について、インターネット視聴データサービス「Web Report」をす | レー覧に戻る                                                                                                    | 本文を別画面に表示 💠 🖉 🖶 印刷   |
|                                                                                                    | 関連ホームページ<br>(株)ビデオリサーチインタラクティブ ホームページ(http://www.videoi.c                                                      | xo.jp/)              |
| 下にスクロールすると<br>関連記事・企業情報へ<br>リンクがあることも                                                                                    | 同じ連載・特集の記事を読む<br>「ビデオリサーチインタラクティブ、」で検索する<br>この記事に出てくる企業を調べる<br>この記事に出てくる企業を調べる<br>かカクコム 最近1年の記事を検索する 企業情報を検索する | E検索する                |

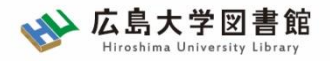

## 日経テレコン21 : 記事検索

ログアウト 検索画面 検索結果 新規 \$ 広島大学  $\odot$ 再検索 履歴 ∨ 絞り込みキーワード候補 (記事の分類・主題語で絞り込み検索します) 公的機関・大学 ウイルス 23 政策・制度 39 86 広島大学 76 分類・主題語で絞り込み コロナウイルス 行政 39 バイオ・医薬品・ 16 文部科学省 11 研究開発 14 加工食品 8 東広島市 11 新型 21 19 バイオテクノロ・ 7 商社・卸 近畿大学 7 大学教授 期間の指定 ※基本設定は過去1年分 ○ 1カ月 ○ 3カ月 ○ 6カ月 ● 1年 ○ 全期間 ○ 20211016 ~ 最新 .... — 🗸 新聞 調査・統計・マーケティング - 🗸 日経各紙 統計情報 ✓ 日本経済新聞朝刊 日経NEEDS統計データ (i) 媒体の指定 ✓ 日本経済新聞夕刊 マーケティンク
個判 ✓ 日経産業新聞 日経POS情報・売れ筋商品ランキング **(**) ☑ □綛M1(法涌新開)

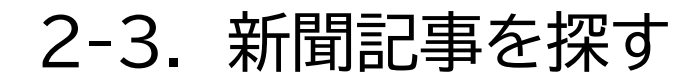

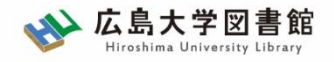

## 日経テレコン21 : 利用上の注意

・個人が、閲覧や必要な範囲をプリントアウト することが可能

・論文等に使用する際は、

「引用」の範囲内とし引用表記が必要

超える場合には、必ず日本経済新聞社に確認してください

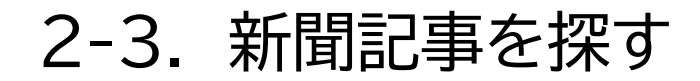

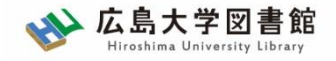

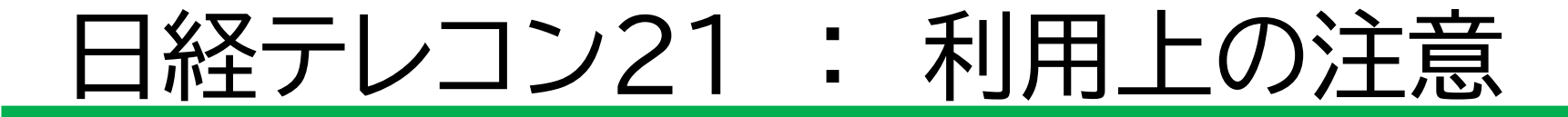

#### 【参考】引用するには?

#### 1. 自分の文章と引用する文章を明確に区別 自分の文章が「主」です。引用する文章は適切な分量にし、わかるように「」等で <<ります。

### 2.出典を明示する(以下は書き方例)

例) 著者(わかる場合)「記事タイトル」『新聞名』、発行日、朝夕刊、面名、

ページ(日経テレコン21 閲覧日:●年●月●日)

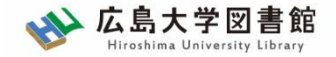

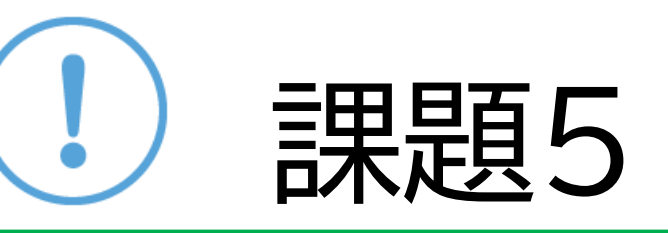

### 研究テーマのキーワードを使い新聞記事を 探してみましょう。 見つけた新聞記事について、下記の情報を 記入しましょう。

【記事のタイトル・掲載紙名・ 掲載年月日・朝刊かタ刊か・掲載ページ】

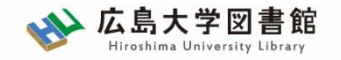

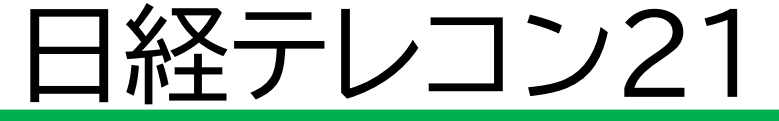

### 新聞記事以外も収録

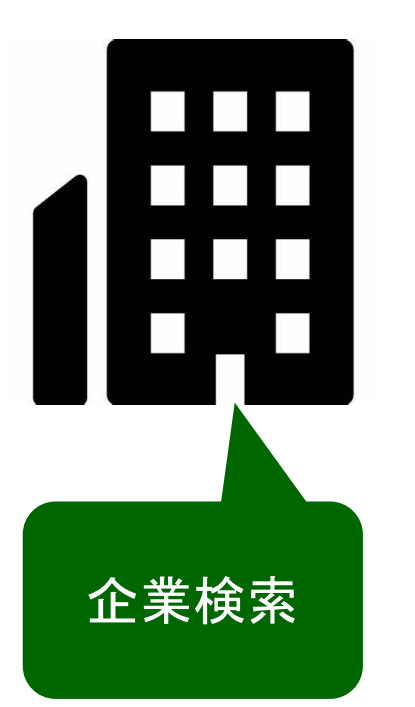

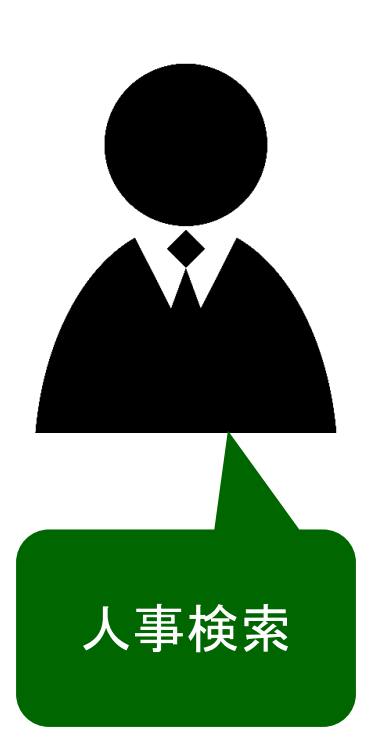

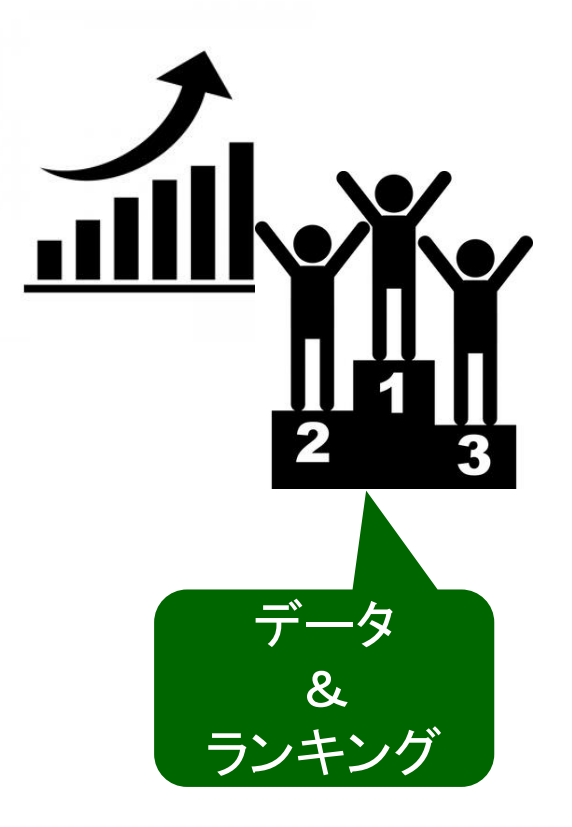

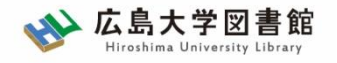

## 日経テレコン21 : 企業検索

### 日経会社プロフィル

日本経済新聞社が、取材・調査等を通じて収集した、最新企業データ

#### ・全国約2万2千社の詳細な情報 ・データ更新頻度 社名、会社概要 : 毎日 その他のデータ : (国内上場会社)決算月の5か月後 (非上場会社)入手次第

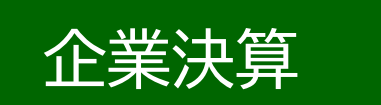

- ・上場企業、ジャスダックの一般事業会社約3,600社
- ・主要貸借対照表、損益計算書、キャッシュフロー計算書など最新3期分収録

### ・データ更新頻度原則決算発表日の翌日

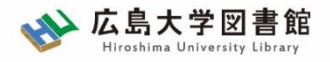

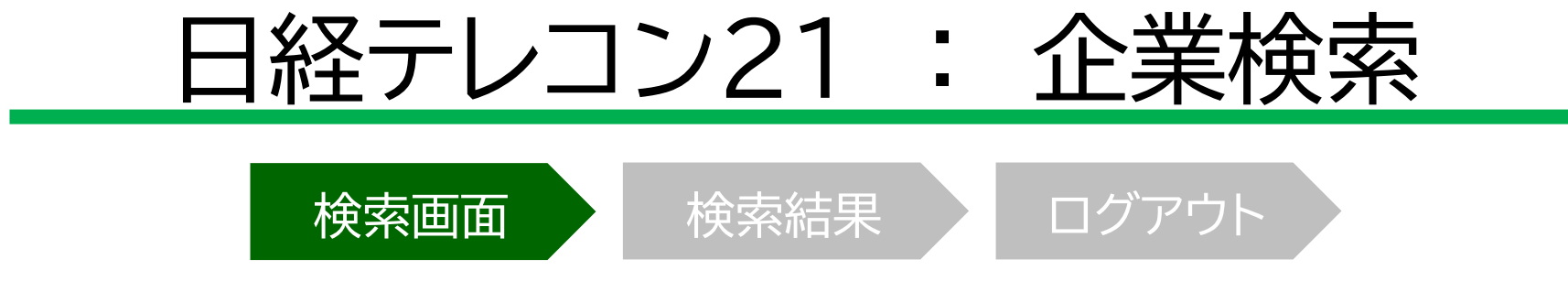

| ミ日経テレコン      | ・         ・         ・                                           |
|--------------|-----------------------------------------------------------------|
| メインコンテンツ -   | : ① ホーム IIII 企業検索(国内一括)                                         |
|              | 会社名を入力してください     カナ 前方一致 キ Q 検索                                 |
| Q 記事検索 +     | 事業内容も検索する                                                       |
| 🛄 企業検索 —     | 検索条件 詳細条 1く                                                     |
| 〉 企業' (国内一括) |                                                                 |
| 0            | 本社所在地<br>本社所在地<br>業種<br>選択なし<br>合<br>会<br>会<br>会<br>会<br>会<br>会 |
| ①企業検索        | ②キーワード入力                                                        |

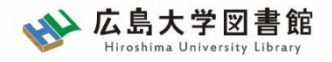

## 日経テレコン21 : 企業検索

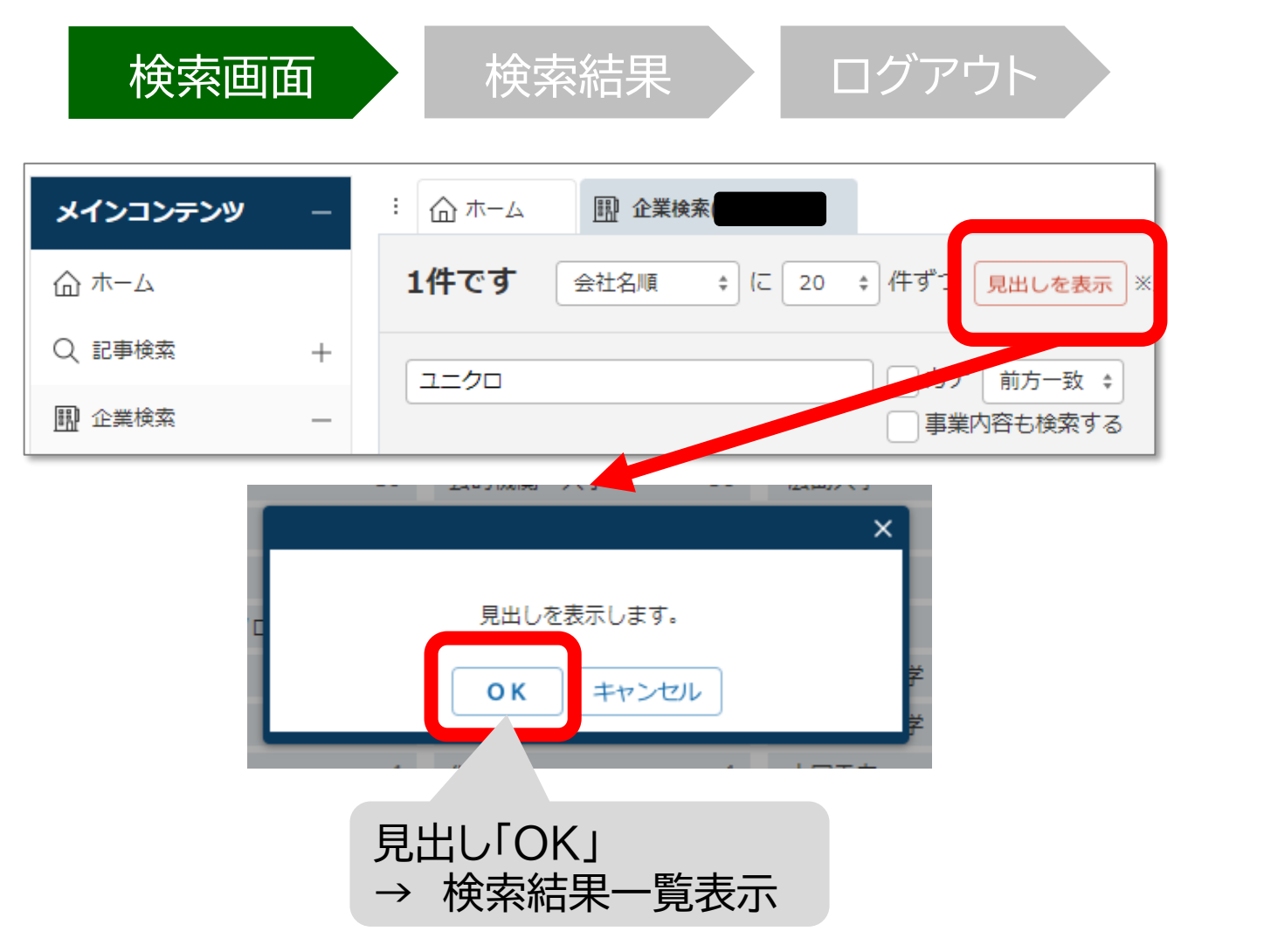

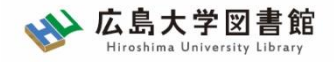

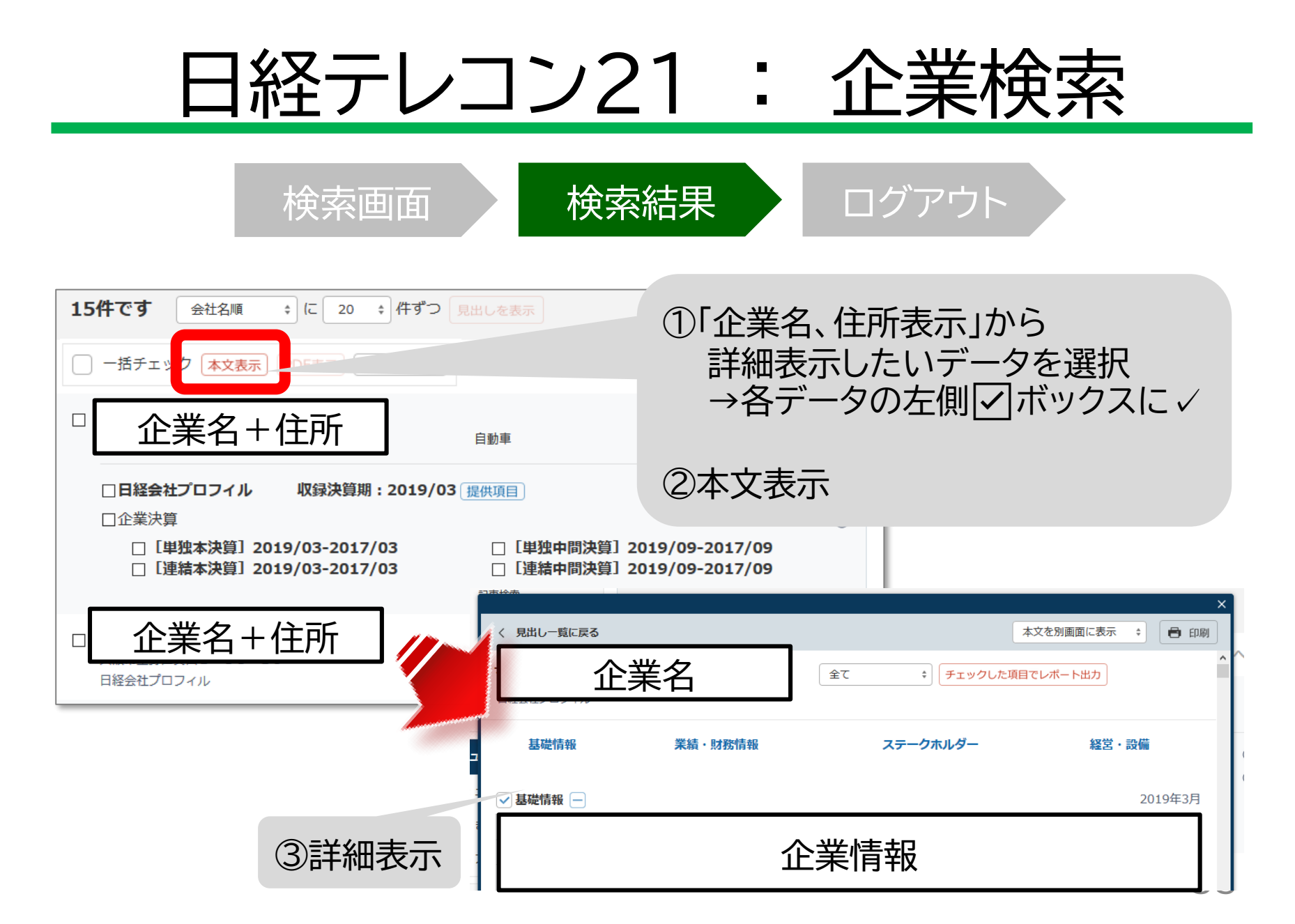

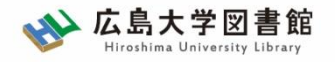

## 日経テレコン21 : 人事検索

### 日経WHO'S WHO

日本経済新聞社が、取材・調査等を通じて収集した、人事データ

#### ・約30万件 ・データ更新頻度 現職名・就任日 : 毎日(土・日・祝日除く) その他のデータ : 年1回調査

### 日経WHO'S WHO 人事異動情報

・企業ごと、発令日ごとに「人事異動」と「機構改革」のジャンルでまとめた ・直近7日分を提供。

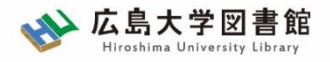

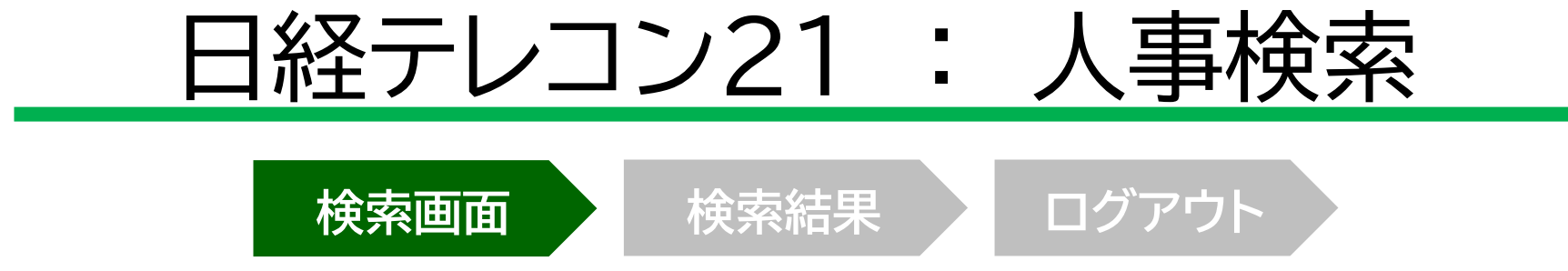

| メインコンテンツ -    |                                       |
|---------------|---------------------------------------|
|               | 氏名 ロナ 前方一致 💠 🔍 検索                     |
| Q、記事検索 —      | 会社名     Dナ 前方一致 *                     |
| > 記事検索        | · · · · · · · · · · · · · · · · · · · |
| > ナビ型記事検索     | 快楽案件「戸柳案件で用へ                          |
| 🛄 企業検索 —      | <b>データベース</b> すべての媒体を運                |
| > 企業検索(国内一括)  |                                       |
| <u>人事検索</u> — |                                       |
| > 人事 版        |                                       |
|               |                                       |
| 」①人事検索        |                                       |

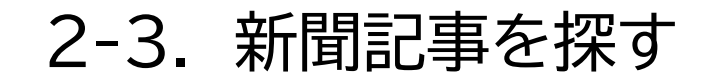

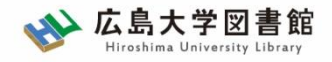

## 日経テレコン21 : 人事検索

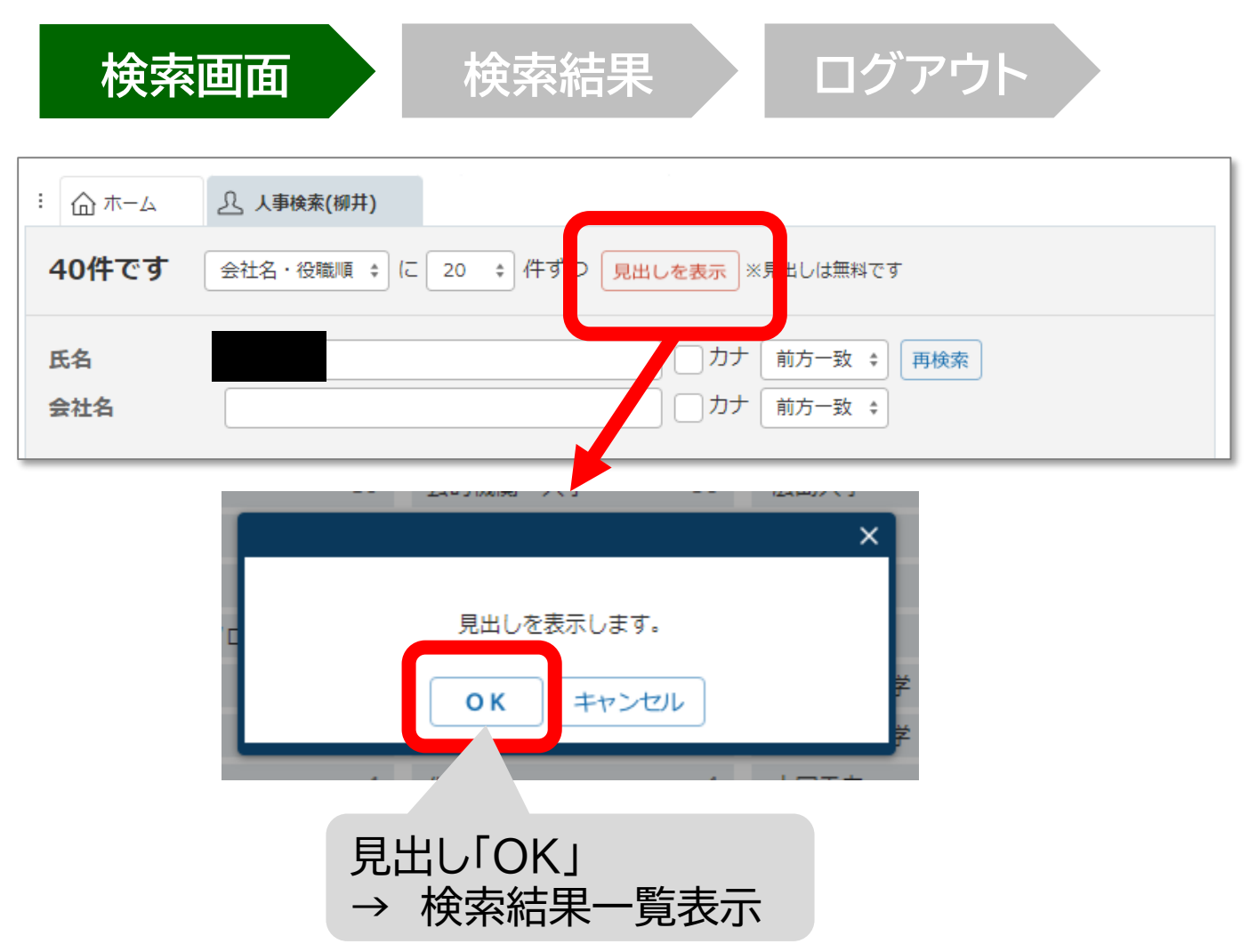

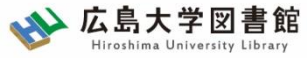

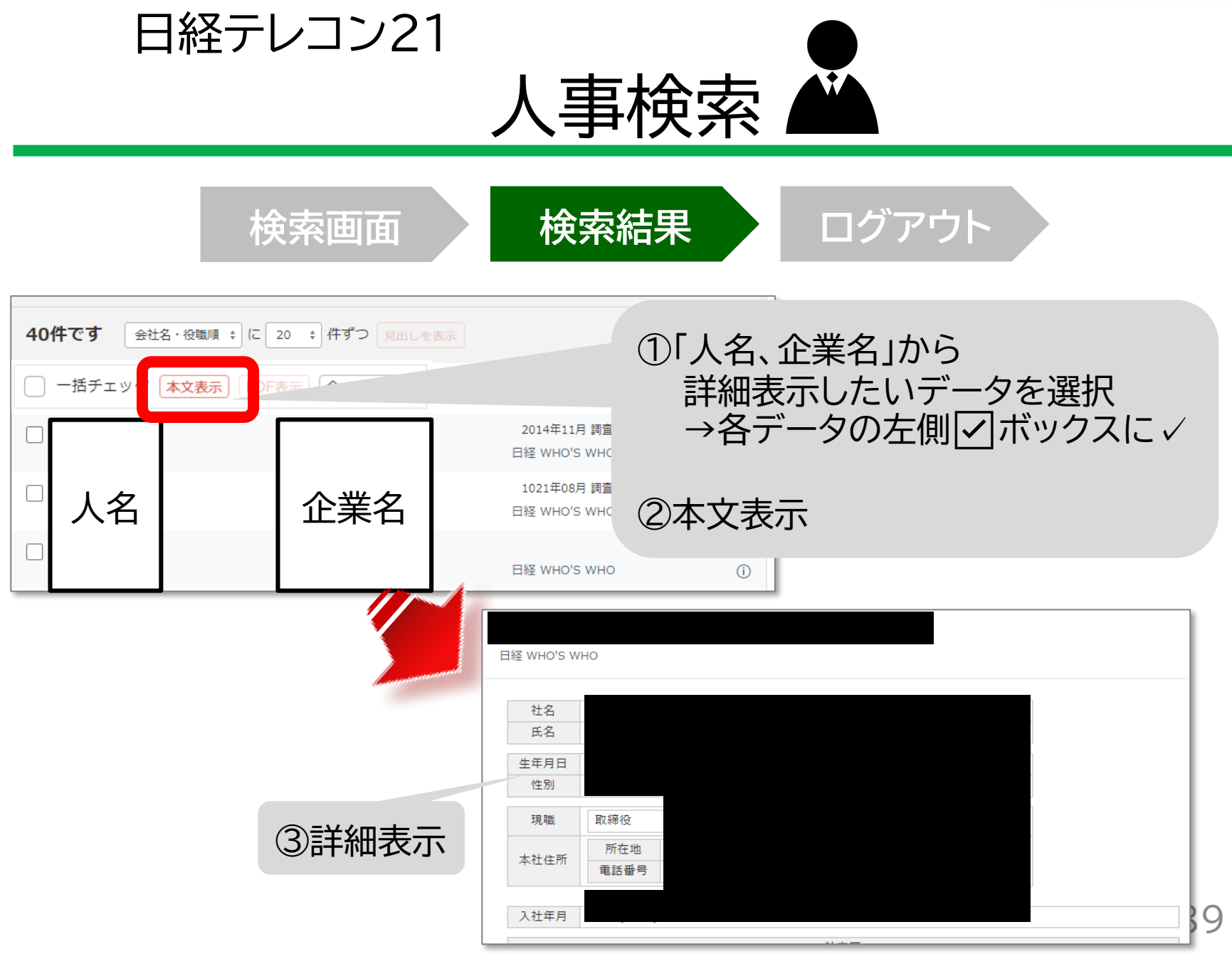

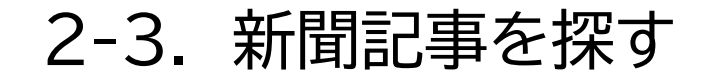

■ 企業検索

J. 人事検索

> 企業検索(国内一括)

おすすめ

What'sNew

What'sNew

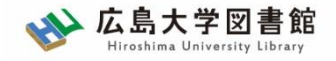

### <u> 日経テレコン21 : 横断検索</u>

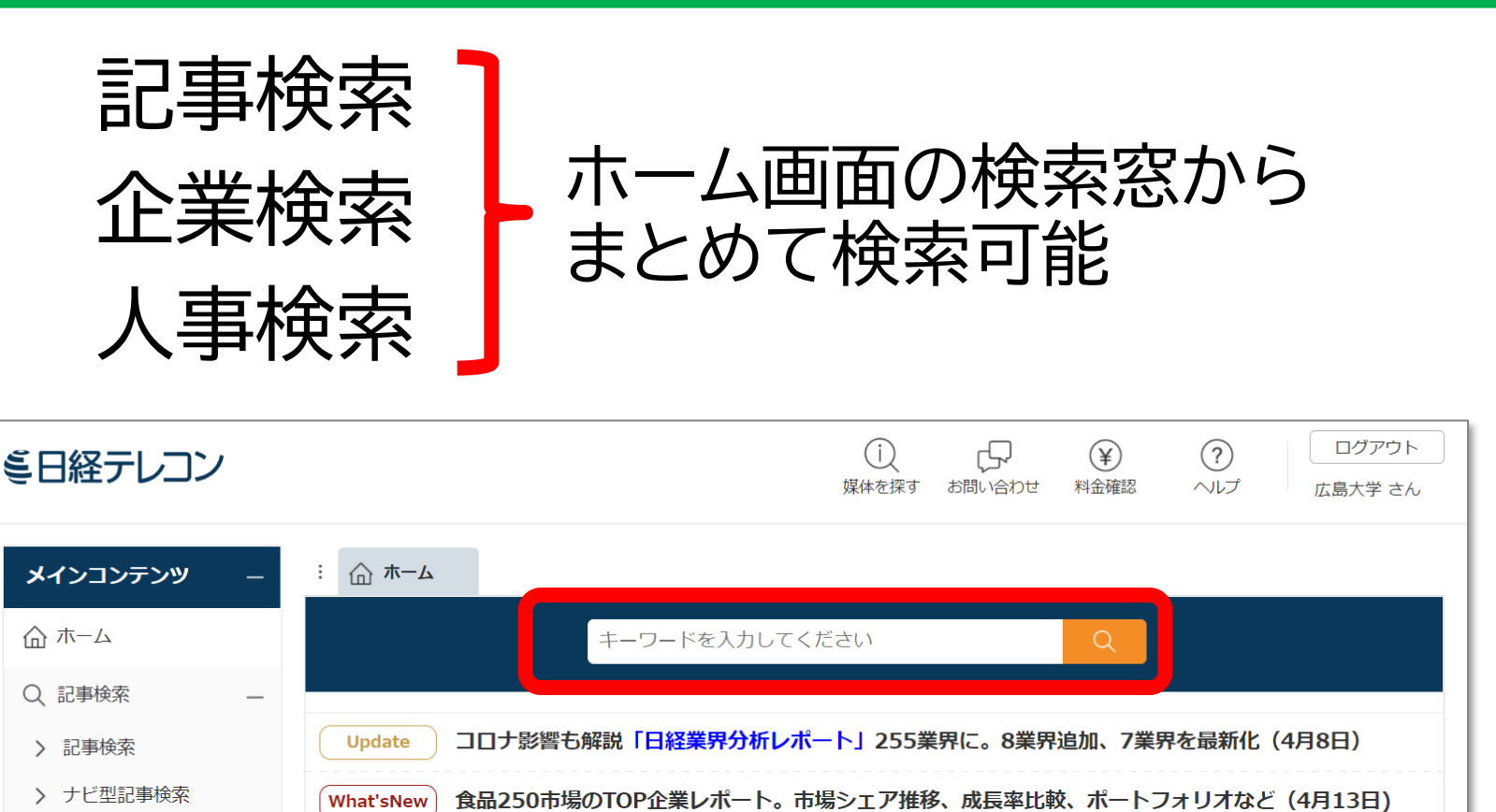

変化の激しい2021年を新聞・雑誌の特集記事で先読み!

未来の市場をつくる100社一次にブレイクするベンチャー企業はこれだ!

1万人の消費者調査。金融、食品、家電、ライフスタイル、企業ブランドなど約450テーマを網羅

2-3. 新聞記事を探す

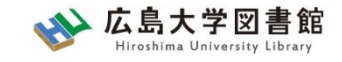

### 日経テレコン21 : データ&ランキング

| ミ日経テレコン         | <br><br><br>媒体を探す<br>お問い合わせ<br>¥金確認?<br>へルプログアウト<br>広島大学 さん                           |
|-----------------|---------------------------------------------------------------------------------------|
| メインコンテンツ +      | · ① ホーム                                                                               |
| ニュース・最新情報 +     | キーワードを入力してください                                                                        |
| データ&ランキング –     | Update コロナ影響も解説「日経業界分析レポート」255業界に。8業界追加、7業界を最新化(4月8日)                                 |
| Rank 調査・ランキング   | What'sNew 食品250市場のTOP企業レポート。市場シェア推移、成長率比較、ポートフォリオなど(4月13日)                            |
| Marro マクロ経済統計   | おすすめ 1万人の消費者調査。金融、食品、家電、ライフスタイル、企業ブランドなど約450テーマを網羅                                    |
| Area 地域経済・都市データ | What'sNew 変化の激しい2021年を新聞・雑誌の特集記事で先読み!                                                 |
| POS POSランキング    | What'sNew 未来の市場をつくる100社一次にブレイクするベンチャー企業はこれだ!                                          |
| ⊤ अन्सारास्त    | Update         KEPPLEスタートアップ企業情報 (4/21更新)         Update         企業価値増加率ランキング (2020年) |
| テーマフォルダ +       | Update 日経各紙記事アクセスランキング ※毎週月曜日更新                                                       |

2-3. 新聞記事を探す

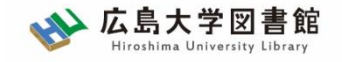

### 日経テレコン21 : データ& ランキング

- 調査・ランキング
   日経各紙などに掲載された調査、ランキング記事からビジネス関連の
   注目記事をピックアップ
- マクロ経済統計 GDPや為替相場、国際収支といったマクロ経済の指標を表で提供
- 地域経済・都市データ
   日本全国の市町村の人口、面積、財政などのデータ、地域の特性や自治体の
   施策などに関する解説
- POSランキング 全国のスーパーマーケット店頭で販売されている売上実績を集計した POS情報

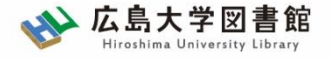

# 2-4. その他の情報を探す

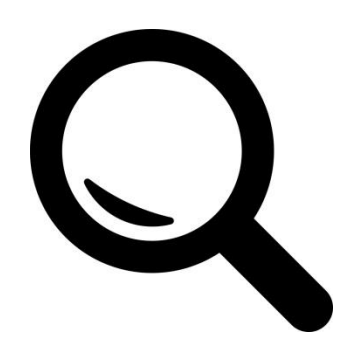

2-4. その他の情報を探す

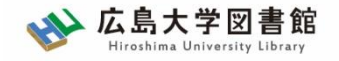

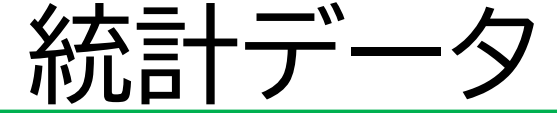

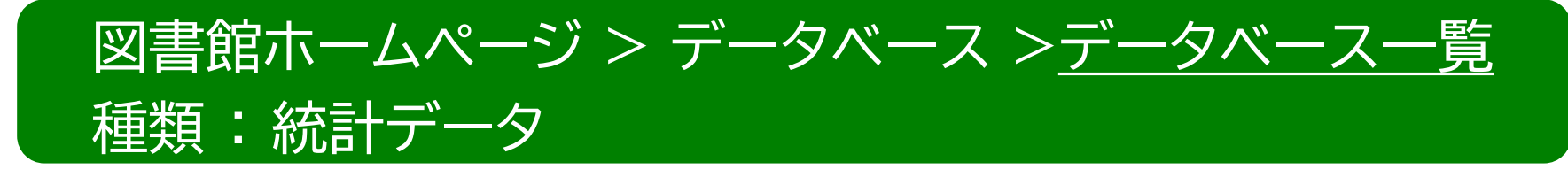

- e-Stat [イースタット] 政府統計の総合窓口
   日本の政府統計のポータルサイト。
   各府省公表の統計データ等を検索、ダウンロード可能
   <a href="https://www.e-stat.go.jp/">https://www.e-stat.go.jp/</a>
- 統計関連リンク集(総務省統計局)
   国際機関(国連、世界銀行、OECD、UNESCO、WHO他)、
   各国政府統計局、国内外の統計機関、都道府県統計関連ページへの リンク集

2-4. その他の情報を探す

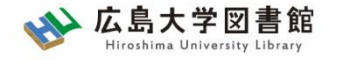

統計データ

統計の調べ方(経済・産業分野)
 リサーチナビ(国立国会図書館)

https://rnavi.ndl.go.jp/research guide/cat1/index.php

統計の調べ方(社会・労働・教育分野)
 リサーチナビ(国立国会図書館)

https://rnavi.ndl.go.jp/research guide/cat5/cat5/index 2.php

2-4. その他の情報を探す

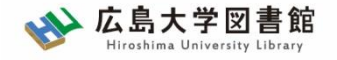

総務省統計局提供の学習サイト

- ・<u>データサイエンス・スクール 統計力向上サイト</u>
- <u>なるほど統計学園</u>

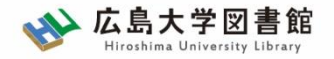

## 質問があれば・・・

- ・中央図書カウンター
- 図書学術情報普及グループ
   TEL:082-424-5631
  - Mail: tosho-fukyu-wrc@office.hiroshima-u.ac.jp

### お気軽におたずねください。

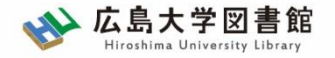

アンケート

### 今後の講習会の参考にするため、 <u>アンケート</u>にご協力をお願いいたします。

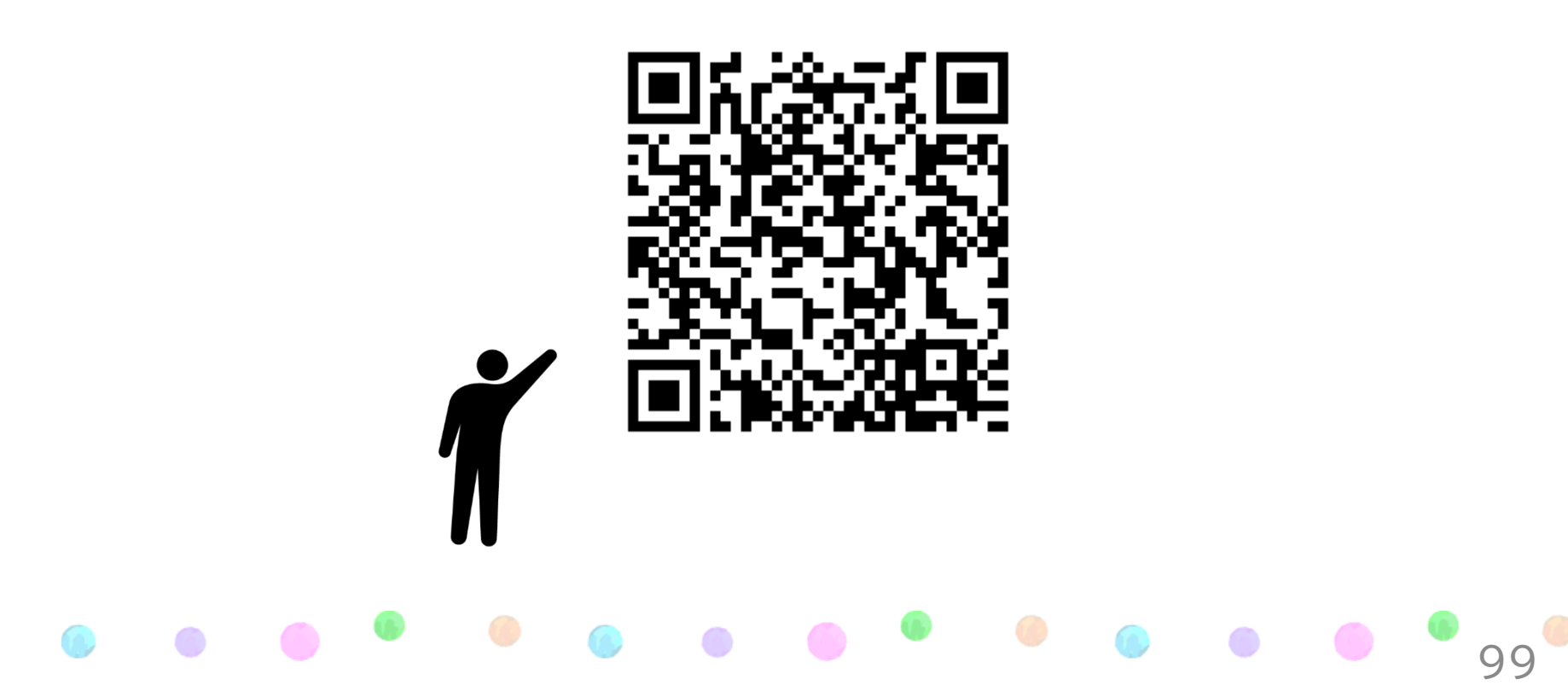